## **ACT 600TH** Controller For Ball bearing Turbomolecular Pumps

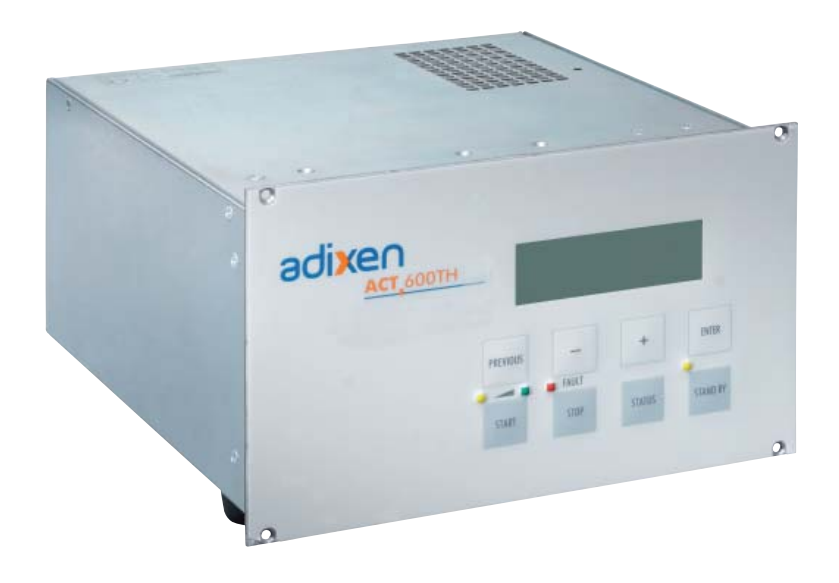

## **User's manual**

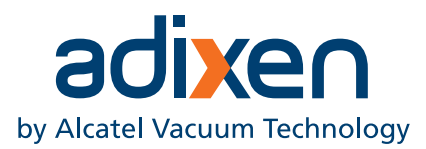

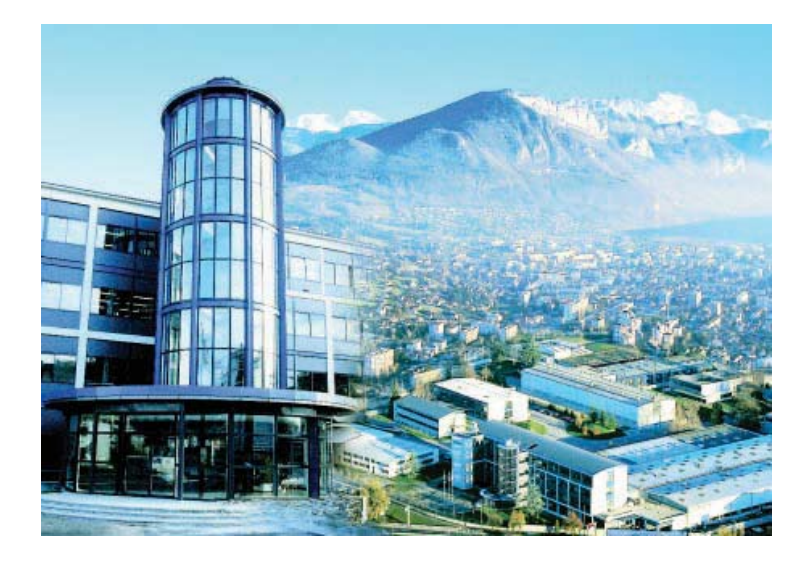

Alcatel Vacuum Technology, as part of the Alcatel-Lucent Group, has been supplying vacuum pumps, helium and hydrogen leak detection systems, plasma sensors, vacuum measurement for several years.

Thanks to its complete range of products, the company has become an essential player in multiple applications : instrumentation, Research & Development, industry and semiconductors.

Alcatel Vacuum Technology has launched Adixen, its new brand name, in recognition of the company's international standing in vacuum position.

With both ISO 9001 and 14001 certifications, the French company is an acknowlegded expert in service and support, and Adixen products have the highest quality and environmental standards.

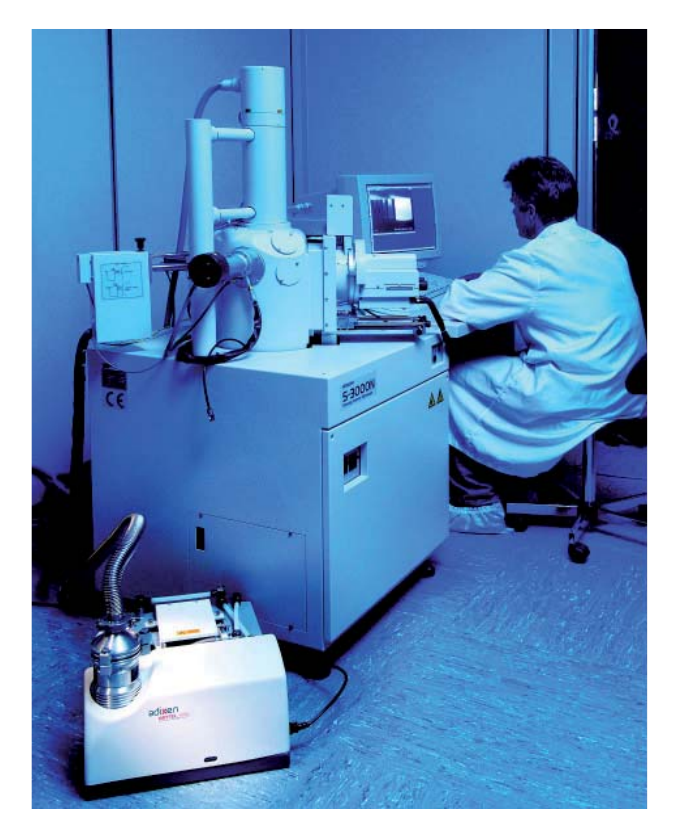

With 45 years of experience, AVT today has a worldwide presence, through its international network that includes a whole host of experienced subsidiaries, distributors and agents.

The first step was the founding of Alcatel Vacuum Products (Hingham- MA) in the United States, thirty years ago, reinforced today by 2 others US subsidiaries in Fremont (CA) and Tempe (AZ).

In Europe, AVTF-France headquarters and its subsidiaries, Alcatel Hochvakuumtechnik (Germany), Alcatel Vacuum Technology UK (Scotland), Alcatel Vacuum Technology Benelux (Netherlands), Alcatel Vacuum Systems (Italy) and more recently Adixen Sensistor AB in Sweden (in 2007) form the foundation for the European partner network.

In Asia, our presence started in 1993 with Alcatel Vacuum Technology (Japan), and has been strengthened with Alcatel Vacuum Technology Korea (in 1995), Alcatel Vacuum Technology Taiwan (in 2001), Alcatel Vacuum Technology Singapore, Alcatel Vacuum Technology Shanghai (China) (in 2004).

This organization is rounded off by more than 40 representaives based in a variety of continents.

Thus, whatever the circumstances, the users of Adixen products can always rely on quick support of our specialists in Vacuum Technology.

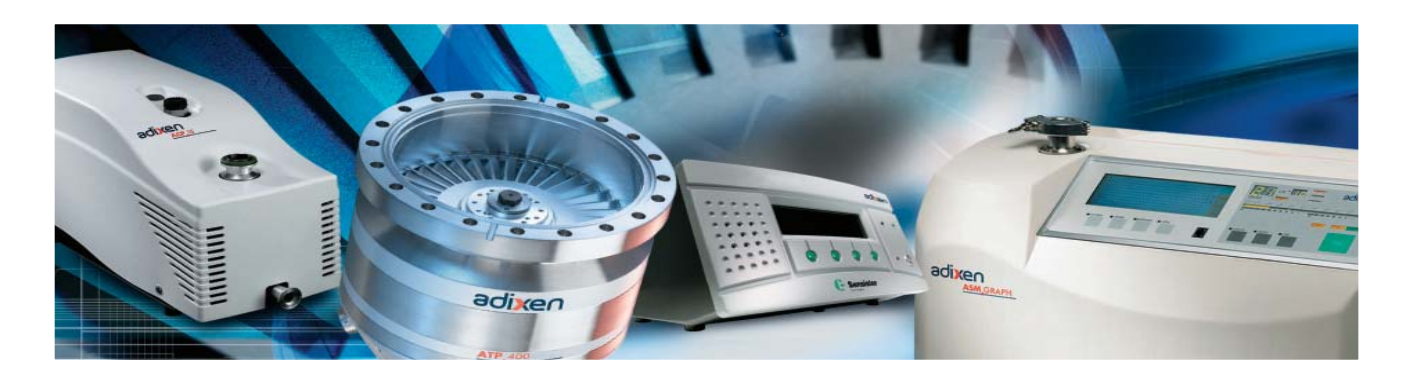

## ACT 600TH controller for turbomolecular pumps

#### Welcome

Dear Customer,

You have just purchased an Adixen Controller type ACT 600TH. We would like to thank you and are proud to count you as one of our customers.

This product has benefited from Alcatel Vacuum Technology's many years of experience in the field of ball bearing turbomolecular pump design.

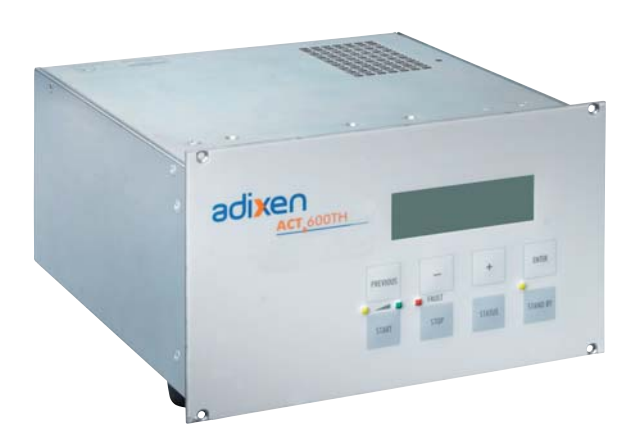

In order to ensure the best possible performance of the equipment and your complete satisfaction in using it, we advise you to read this manual carefully before any intervention on your pump and to pay particular attention to the equipment installation and start-up section.

#### **APPLICATIONS:**

The ACT 600TH is compatible with Adixen brand, ATP150, ATP 400, ATP 900 and ATH300 model ball bearing turbomolecular or hybrid pumps.

This user's manuel includes the using instructions of the controller with an Adixen turbomolecular pump. Refer to the pump user's manual to install the pump in the equipment (chapter B).

## ACT 600TH controller for turbomolecular pumps

This product complies with the requirements of European Directives, listed in the Declaration of Conformity contained in G 100 of this Manual.

Copyright/Intellectual property:

The use of Adixen products are subject to copyright and intellectual property rights in force in any jurisdiction. All rights reserved, including copying this document in whole or any part without prior written authorization from Alcatel Vacuum Technology France.

Specifications and information are subject to change without notice by Alcatel Vacuum Technology France.

## **General contents**

### User's manual ACT 600TH

#### Translated from original version

| Chapter A | INTRODUCTION                                                                                                    |
|-----------|----------------------------------------------------------------------------------------------------|
|           | A 100 - Introduction to the controller ACT 600TH<br>A 300 - Technical characteristics of the controller ACT 600TH<br>A 500 - Controller accessories                                                                                                    |
| Chapter B | START-UP                                                                                                    |
|           | <ul> <li>B 100 - Safety instructions</li> <li>B 355 - Controller installation</li> <li>B 415 - ACT 600TH electrical connections</li> <li>B 435 - Remote control connector wiring ACT 600TH</li> <li>B 450 - RS 232/ 485 serial link wiring ACT 600TH</li> </ul>                                       |
| Chapter C | OPERATION                                                                                                    |
|           | <ul> <li>C 100 - Safety instructions for product use</li> <li>C 215 - ACT 600TH controller start-up</li> <li>C 315 - ACT 600TH available functions</li> <li>C 325 - Pumping delayed start-up</li> <li>C 615 - Venting valve operation</li> <li>C 815 - Detailed description of RS commands</li> </ul> |
| Chapter D | MAINTENANCE-TROUBLESHOOTING                                                                                                    |
|           | <ul> <li>D 100 - Safety instructions for maintenance and cleaning at the customer's site</li> <li>D 215 - Diagnosis and troubleshooting ACT 600TH</li> <li>D 315 - Preventive maintenance intervals</li> </ul>                                                                                        |
| Chapter E | OPERATION SHEETS                                                                                                    |
|           | E 315 - Pump running-in using ACT 600TH<br>E 365 - Maintenance counters for the ACT 600TH controller                                                                                                    |
| Chapter F | MAINTENANCE COMPONENTS                                                                                                    |
| •         | <b>F 000</b> - Spare parts - Instruction of use<br><b>F 101</b> - ACT 600TH spare parts for first level of maintenance                                                                                                    |

## **General contents**

#### Translated from original version

### User's manual ACT 600TH

| CAUTION         | Indicates a potentially hazardous situation which, if not avoided, could result in property damage.                                                                                                    |
|-----------------|----------------------------------------------------------------------------------------------------|
|                 | Indicates a potentially hazardous situation which, if not avoided, could<br>result in moderate or minor injury. It may also be used to alert against<br>unsafe practices.                                                                                                    |
|                 | Indicates a potentially hazardous situation which, if not avoided, could result in death or severe injury.                                                                                                    |
| <b>A</b> DANGER | Indicates an imminently hazardous situation that, if not avoided, will result in death or severe injury (extreme situations).                                                                                                    |
|                 | Before switching on the appliance, study the user's manual and make<br>sure you follow the safety instructions it gives. You can recognise these<br>by the 'Caution', 'Warning' and 'Danger' symbols.<br>Good practice tips and manufacturer's recommendations are in a blue<br>box. |

## Introduction to the controller ACT 600TH

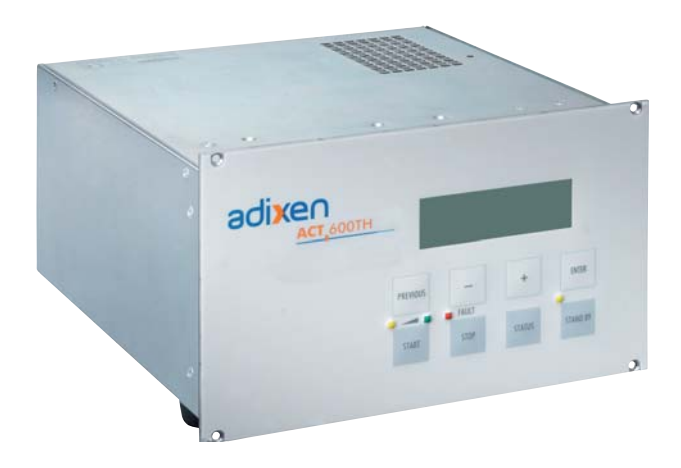

### Designed for the Adixen ball bearing turbomolecular and hybrid pumps

#### Modern pump monitoring

- RS232/RS485 serial link
- Dry contact output data
- Analog output 0-10V
- Optocoupled control inputs
- Pump monitoring (warning/fault)
- Power supply 100-240V, 50/60Hz, single phase
- Alphanumeric display
- Membran keyboard

## Introduction to the controller ACT 600TH

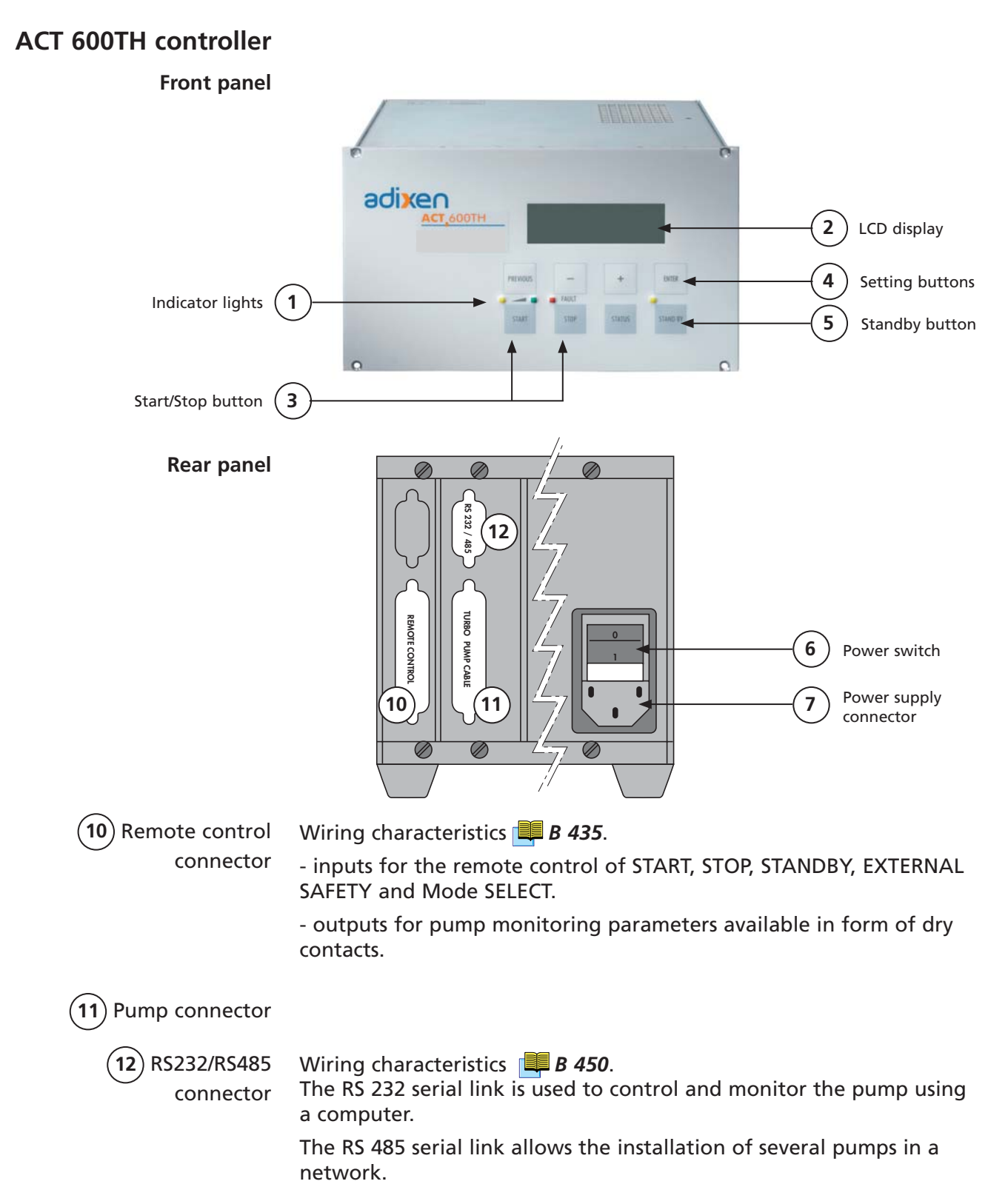

# Technical characteristics of the ACT 600TH

| CHARACTERISTICS                                                  | UNIT          | ACT 600TH                                                                                   |
|------------------------------------------------------------------|---------------|---------------------------------------------------------------------------------------------|
| Protection                                                       |               | IP20                                                                                        |
| Single-phase voltage<br>- voltage<br>- frequency<br>- power max. | V<br>Hz<br>VA | 100 - 240 ± 10%<br>50/60<br>300                                                             |
| Weight                                                           | Kg (lbs)      | 4 (8.8)                                                                                     |
| Maximum leakage current                                          | mA            | < 30 mA                                                                                     |
| Dimensions HxLxP)                                                | mm (inch)     | 128,4 x 213 x 245 - (5.0 x 8.39 x 9.65) - 1/2 Rack 19"                                      |
| Storage temperature                                              | °C            | -15 < T < +70                                                                               |
| Sound level                                                      | dB            | < 65                                                                                        |
| W.E.E.E. (2002/96/CE)                                            |               | in compliance                                                                               |
| R.O.H.S (2002/95/CE)                                             |               | in compliance                                                                               |
| Environmental conditions:                                        |               |                                                                                             |
| Use of the product                                               | -             | Indoor                                                                                      |
| Ambient operating temperature                                    | °C            | 0 < T < +50                                                                                 |
| Maximum altitude                                                 | m <b>(ft)</b> | < 2000 (6561)                                                                               |
| Pollution degree                                                 | -             | II                                                                                          |
| Maximum relative humidity                                        | %             | Maximum relative humidity 95% for temperature until 31 °C,<br>decreasing until 50% at 40 °C |

### Dimensions (mm/inch)

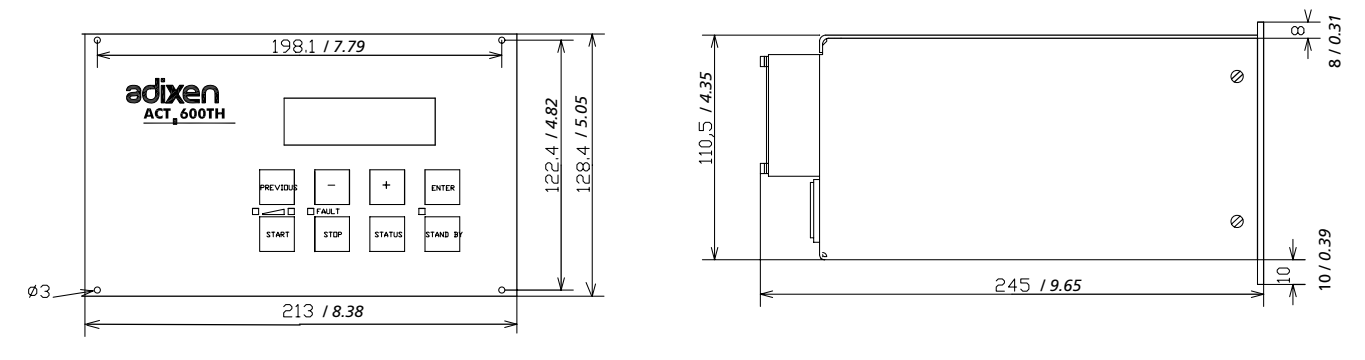

### ACT 600TH controller accessories

Pump connection cable

Interconnecting cables between the pump and the controller are ordered separately.

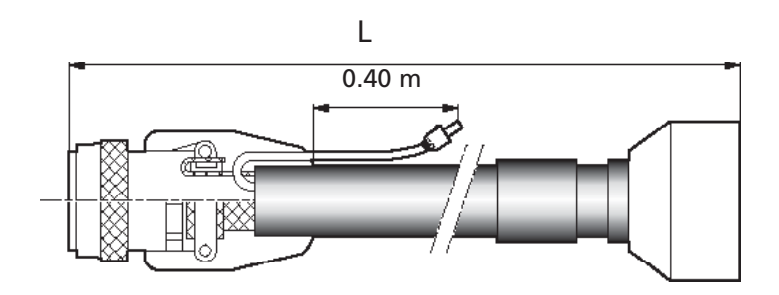

| Lenght L (m) | Part Number |
|--------------|-------------|
| 1            | A461237-010 |
| 1,5          | A461237-015 |
| 3,5          | A461237-035 |
| 5            | A461237-050 |
| 10           | A461237-100 |
| 15           | A461237-150 |
| 20           | A461237-200 |

# Safety instructions for pump and controller installation

| CAUTION         | Indicates a potentially hazardous situation which, if not avoided, could result in property damage.                                                                                                   |
|-----------------|----------------------------------------------------------------------------------------------------|
|                 |                                                                                                    |
|                 | Indicates a potentially hazardous situation which, if not avoided, could result<br>in moderate or minor injury. It may also be used to alert against unsafe<br>practices.                             |
|                 |                                                                                                    |
|                 | Indicates a potentially hazardous situation which, if not avoided, could result in death or severe injury.                                                                                            |
|                 |                                                                                                    |
| A DANGER        | Indicates an imminently hazardous situation that, if not avoided, will result<br>in death or severe injury (extreme situations).                                                                      |
|                 |                                                                                                    |
|                 |                                                                                                    |
| Overview        | Before switching on the appliance, study the user's manual and make<br>sure you follow the safety instructions it gives. You can recognise these<br>by the 'Caution', 'Warning' and 'Danger' symbols. |
|                 | Good practice tips and manufacturer's recommendations are in a blue<br>box.                                                                                                    |
|                 |                                                                                                    |
|                 | The performance and operational safety of this product are guaranteed provided it is used normally in the operating conditions defined in this manual.                                                |
|                 | It is the customer's task to:                                                                                                    |
|                 | - train operators to use the product if they do not speak the language<br>the manual is written in,                                                                                                   |
|                 | - ensure operators know the safe practices to apply when using the product.                                                                                                    |
|                 |                                                                                                    |
|                 | We took care to provide you with a clean appliance. To keep it in this condition, unpack it only in its final place of use.                                                                           |
|                 |                                                                                                    |
| For emergencies | For emergencies and breakdowns, contact the manager of your local service center (see addresses at back of manual).                                                                                   |
|                 |                                                                                                    |
|                 | Make sure the equipment shows no sign of transport damage. If it has                                                                                                    |
|                 | been damaged, take the necessary steps to record this with the carrier                                                                                                    |
|                 | and inform the manufacturer. In all cases, we recommend keeping the                                                                                                    |
|                 | packaging (reusable materials) for further transport of the equipment or<br>for prolonged storage.                                                                                                    |

# Safety instructions for pump and controller installation

|              | Our products are designed to comply with current EEC regulations. Users<br>making their own modifications to the product are liable to break its<br>compliance with these regulations, degrade its EMC (electromagnetic<br>compatibility) rating, and make it unsafe to use. The manufacturer declines<br>all liability for the consequences of such operations. |
|--------------|----------------------------------------------------------------------------------------------------|
|              | The product's EMC rating is obtained on the understanding that it is installed<br>in compliance with EMC rules.<br>Of special note: in environments that are prone to emit interference,<br>use shielded cables and connections on interfaces.                                                                                                    |
| Installation |                                                                                                    |
|              | Electric shock hazard.<br>Some components have capacitors charged to over 60VDC, or motor operating<br>as generator. When power is switched off, they keep their charge for a time.<br>Take precautions concerning the access to the connector pins. Wait that the<br>turbopump rotation is stopped plus 5 minutes before commencing any work<br>on the product. |
|              |                                                                                                    |
| CAUTION      | Fire protection:<br>The pump is not intended to be installed on process containing flammable<br>materials or in hazardous atmosphere.<br>The pump body is made of aluminium. The main part enclosure and the<br>majority of the non metallic parts (mainly electrical components) have a fire<br>rating of UL94V0 and/or are UL approved.                        |
|              |                                                                                                    |
|              | Smoke hazard due to the presence of electrical components.<br>The smoke hazard is low due to the use of approve components and the<br>containment smoke in the pump cover.                                                                                                    |
|              | Ensure that the product is connected to an electrical installation:<br>- in compliance with the local and national safety requirements,<br>- equipped with electrical protection (fuses, circuit breaker,) which has a<br>suitable earth (ground) point, properly connected.                                                                                     |
|              |                                                                                                    |
|              | When units containing control circuits are equipped with dry contact outputs, it is the responsability of the customer to use these outputs in compliance with installation and security standards.                                                                                                    |

### Safety instructions for pump and controller installation

|                 | This pump is not equipped with an emergency stop EMO device because it<br>is designed for use on process tools and integration with the process tool<br>EMO.<br>Check that the pump is correctly connected to the equipment emergency<br>stop device.                                                                                                    |
|-----------------|----------------------------------------------------------------------------------------------------|
|                 | The user and /or OEM are ultimately responsible for operating the equipment<br>in a safe manner. The manufacturer has no control over the types of gases<br>exposed to this pump. This is the user and/or the OEM's responsibility to<br>follow the necessary safety requirements.<br>Frequently process gases are toxic, flammable, corrosive, explosive and/or<br>otherwise reactive.<br>Toxic gases can cause serious injury or death. Operators and users must<br>take the appropriate safety recommendations to prevent injury. Consult the<br>responsible department for instructions and safety information.<br>Hazardous gases through the pump can cause serious injury or death. It's<br>mandatory by regulations to connect the turbomolecular pump's exhaust to<br>a rough pumping line compatible with the process gases. Check that pump<br>is correctly connected to the equipment (B310). |
| <b>A</b> DANGER | Pump connection to the installation:<br>It is strongly recommended to secure the turbopump installation to prevent<br>any safety hazard to the user in standard operating conditions: refer to<br>B 20.                                                                                                    |
|                 |                                                                                                    |
| CAUTION         | The units containing control circuits are designed to guarantee normal safety conditions taking their normal operating environment into account (use in rack).<br>In specific cases of use on tables, make sure that no objects enter the ventilation openings or block the openings when handling the units.                                                                                                    |
|                 |                                                                                                    |
|                 | Do not operate the pump until it is securely fixed. If the pump seizes, the stored energy of the rotor can cause rapid movement of the pump, which may cause further damage and injury to people. It is mandatory to respect installation instructions described in the pump user's manual. The Adixen constructor declines any responsibility if the pump installation is not made in accordance with the installation specifications.                                                                                                    |

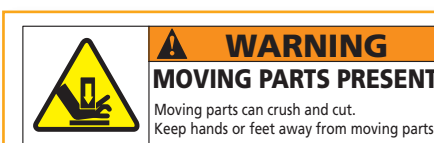

WARNING A **MOVING PARTS PRESENT** Moving parts can crush and cut.

Located on the upper cover, this label informs the user, that moving parts present inside the pump could cause personal injury, like crushing or cutting. The user must keep all body parts away from moving parts.

## Safety instructions for pump and controller installation

#### 

Do not expose any part of the human body to vacuum.

The product is supplied with the inlet and exhaust sealed. Remove these blanking plates when you are ready to connect the product on your vacuum system.

As well as, don't operate the product unless the inlet and exhaust are connected to a vacuum and exhaust pumping line.

#### **A** DANGER

#### Risk of cut

The access to the rotor of a turbomolecular pump with an unconnected inlet port is dangerous. In the meantime, if the pump is not switched on, it may be driven by another pump in operation.

Always connect the pump inlet port before starting the pump.

### **Controller installation**

**Installation** The controller can be placed on a bench or mounted in a 19" rack.

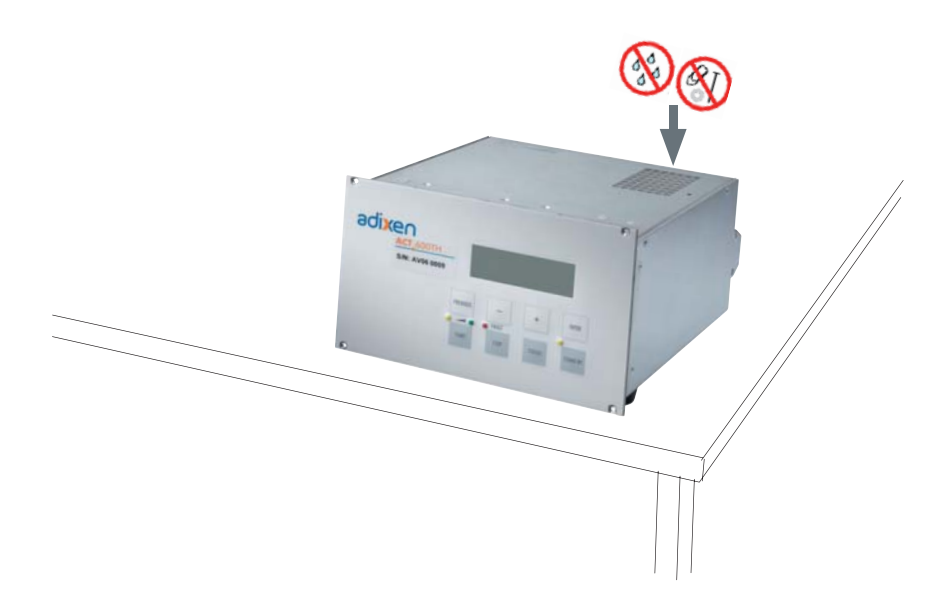

| CAUTION       | Protection against foreing bodies<br>Controller can be damaged when any objects are introduced or any liquids<br>get into the unit.<br>Make sure no objects enter through the ventilation holes. Keep the unit<br>away from the liquids. |
|---------------|----------------------------------------------------------------------------------------------------|
| Rack mounting | To optimize the space, the controller can be rack mounted or integrated into a control panel. For this, the following cut-out is required:                                                                                               |
|               | When doing so, we<br>recommend:<br>- supplying the power<br>through a breaker panel,<br>- verifying that the maximum<br>admissible ambient<br>temperature is not exceeded<br>and the air circulation is not<br>obstructed.               |

## ACT 600TH safety instructions and electrical connections

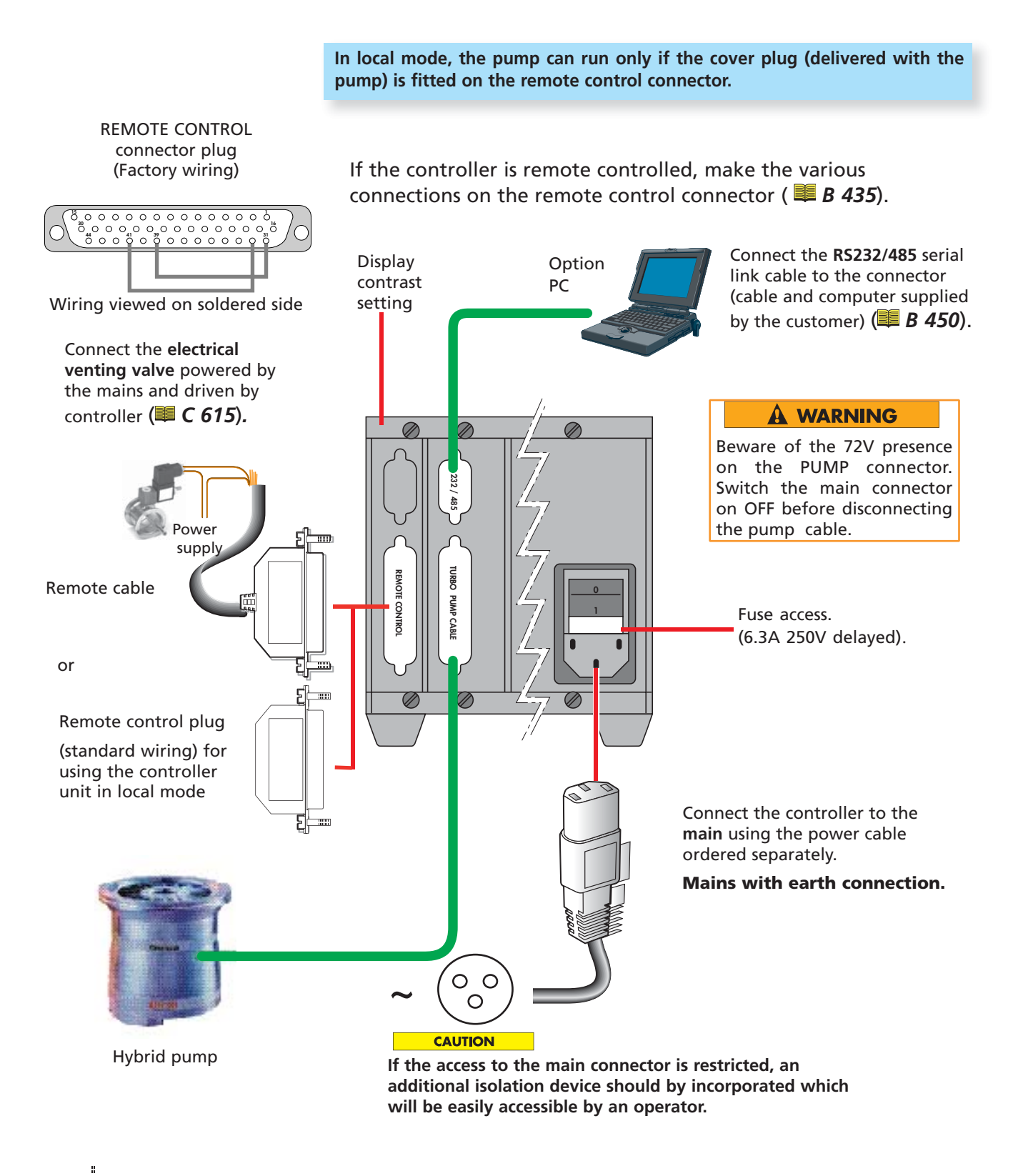

1/3

# ACT 600TH safety instructions and electrical connections

| A DANG  | Electric shock hazard.<br>The voltages and currents in use can induce electric shock.<br>Isolate and lock out power line to the product before maintaining it /or<br>removing the cover.<br>Only skilled, authorized people may carry out maintenance work.<br>If a main isolator is installed by the customer, it must be in compliance with<br>local regulations, with a minimum amp. interrupting current of 10KAIC.                                                 |
|---------|----------------------------------------------------------------------------------------------------|
|         | Differential circuit breaker<br>In case of insulation defect, for personnel protection you must install on<br>the main power supply a type B differential circuit breaker GFI (or RCD) of<br>30mA. This equipment protection device is compatible with type T.T electrical<br>network. For other network type T.N or I.T, apply the right protection device.<br>Contact Adixen product manufacturer for advice.<br>In all cases, comply with current local regulations. |
|         | Make sure that main switch is off during electrical connection.<br>Danger, risk of electric shock: disconnect any main power sources from the<br>product prior to servicing.                                                                                                    |
|         | Ensure that all electrical wiring is safely secured so that people cannot trip<br>on them.                                                                                                    |
| CAUTION | The pump is Class 1 equipment and therefore must be earthed.<br>The user must check the electrical installation to which the product is<br>connected:<br>- it must comply with current standards (IEC 364),<br>- it must have a standards compliant earth wire, properly connected to<br>earth.                                                                                                    |
|         | If access to the IEC connector is restricted an additional isolation device should be provided, which will be easily accessible by an operator.                                                                                                    |
|         | IAn IEC 417#5017 symbol is located inside electrical cabinet near the ground wire connection terminal. $\downarrow$                                                                                                    |

# ACT 600TH safety instructions and electrical connections

| Risk of electrical shock.<br>The turbo-pump and the controller must only be disconnected from<br>each other when the turbo-pump is completely at rest and the controller<br>disconnected from the power supply.<br>Beside, don't unplug the pump by disconnecting the main cable. Only<br>the authorized and trained technicians can perform intervention on the<br>product.                               |
|----------------------------------------------------------------------------------------------------|
| Electric shock hazard on touching.<br>When the main switch is switched to the «0» position, items located between<br>the mains connection and the isolator are still under mains voltage.<br>Disconnect the mains cable from all power sources before commencing any<br>maintenance work on the product.                                                                                                   |
|                                                                                                    |
| The controller is connected:<br>- to the main power with a main cable separately delivered,<br>- to the pump with the interconnection cable.<br>Voltage and current are present on these cables and on the heater power<br>line (if present).<br>Avoid to pinch or pull these cables and route them safely.                                                                                                |
|                                                                                                    |
| Installation protection with circuit breaker<br>The user must supply the pump from facilities equipped with 10 A main circuit<br>breaker, curve D or C (IEC 60947-2), in accordance with local regulations and<br>with a minimum amp. interrupting current of 10 kAIC.<br>This protection device should be in close proximity to the pump (no further<br>than 7m (25 ft) within line of sight of the pump. |

## Remote control connector wiring ACT 600TH

Before switching on the pump, the user should study the manual and follow the safety instructions listed in this manual. When units containing control circuits are equipped with dry contact outputs, it is the responsability of the customer to use these outputs in compliance with installation and security standards. The control by The inputs are activated when an AC or DC voltage is applied. The voltage should be between 15 and 30 volts. For local operating voltage mode, +15 V voltage is available between contacts 39 and 41 (DB 44 contacts, female connector). 0 0 0 0 0 0 0 0 0 Ο Ο Ο Ο 0 0 0 0 0 0 0<sup>16</sup> 0 0 0 0 0 0 0 0 0 C<sup>42</sup> 0 = 15 to 30 V Principle of the input Inactive: the external safety device is Ext. Safety engaged (e.g. an emergency stop) controlled by voltage 31 Active: pump operation authorised Inactive: local mode (pump control using **REMOTE Mode** front panel keyboard) 33 Active: remote mode validated Example: Ext. Safety engaged STAND-BY Mode Inactive: operation at nominal speed 35 Active: operation at reduced speed Start / Stop Inactive: Stop. Active: Start. 37 0 0 32 - 34 - 36 - 38 Input return 31, 33, 35 and 37. 0 \$

+ 15 V

0 V

39 - 40

41 - 42

) 31 31 31

Sub D 44 Pts ACT female con.

## Remote control connector wiring ACT 600TH

## Signaling using output contacts

These are dry contacts (**250 VAC - 1 A**), their function is to replicate the data concerning the pump operating status.

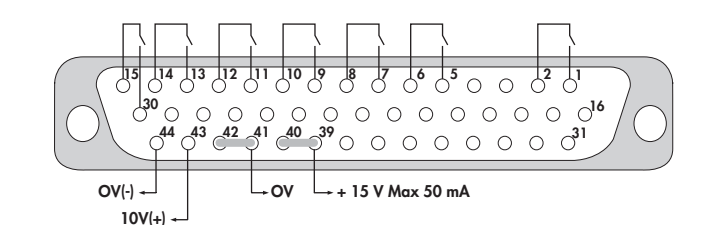

Output contact description:

| 1 - 2   | Closed when the pump is in running-in mode.                                                                                            |
|---------|----------------------------------------------------------------------------------------------------|
| 5 - 6   | Closed when the pump is accelerating.                                                                                                  |
| 7 - 8   | Closed when START is activated and open when STOP is activated. This contact can be used to drive a roughing pump ( <b>see C325</b> ). |
| 9 - 10  | Closed when STANDBY is activated.                                                                                                    |
| 11 - 12 | Open when a fault or a power failure occurs.                                                                                           |
| 13 - 14 | Closed when nominal speed is reached.                                                                                                  |
| 15 - 30 | Contact to control the air inlet valve.                                                                                                |
|         | Open when the air inlet is required.                                                                                                   |

A 0-10 V **analog output** is used to monitor variations in certain pump parameters (speed, temperature, etc.). This data can be used to plot curves.

| 44 - 43 | Used to monitor the selected parameter in the |
|---------|-----------------------------------------------|
|         | "Set Analog output" menu (see C315).          |

### Remote control connector wiring **ACT 600TH**

#### Use in local mode Standard connector plug (factory wired)

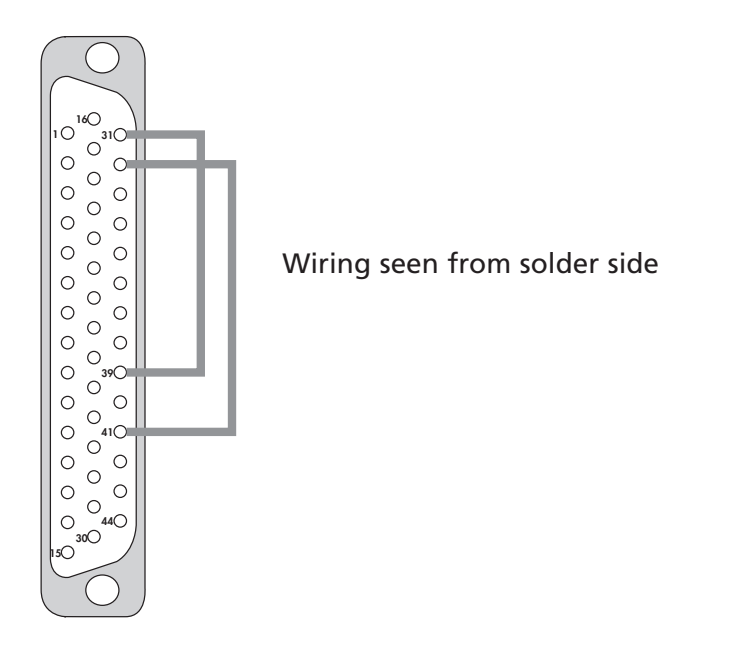

#### Use in remote control mode

#### With galvanic isolation (recommended)

Wiring seen from solder side.

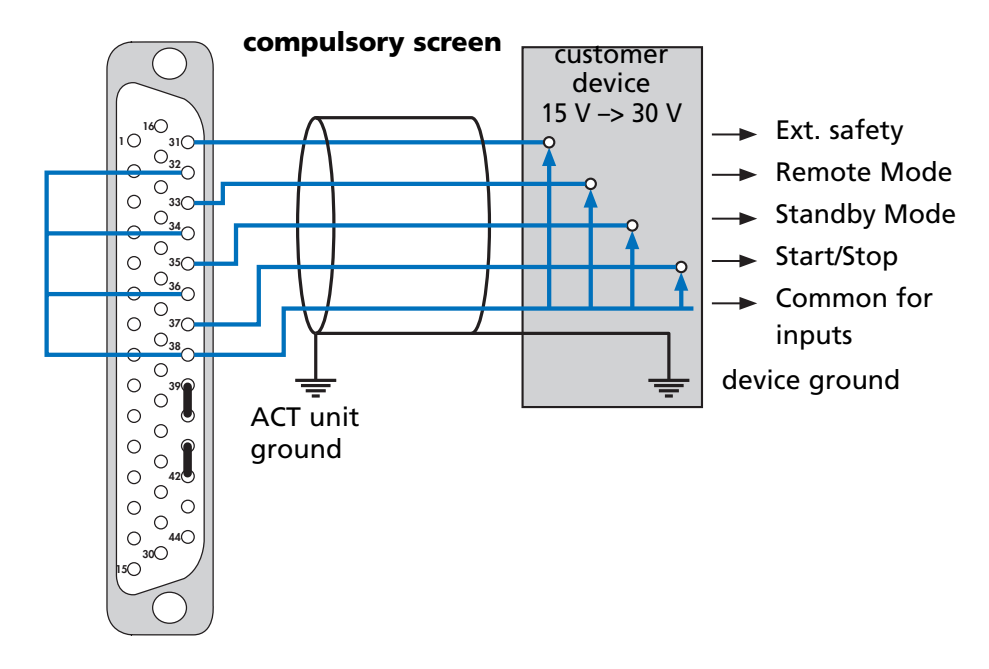

### Remote control connector wiring ACT 600TH

Use in remote control mode

Without galvanic isolation (no recommended)

Wiring seen from solder side.

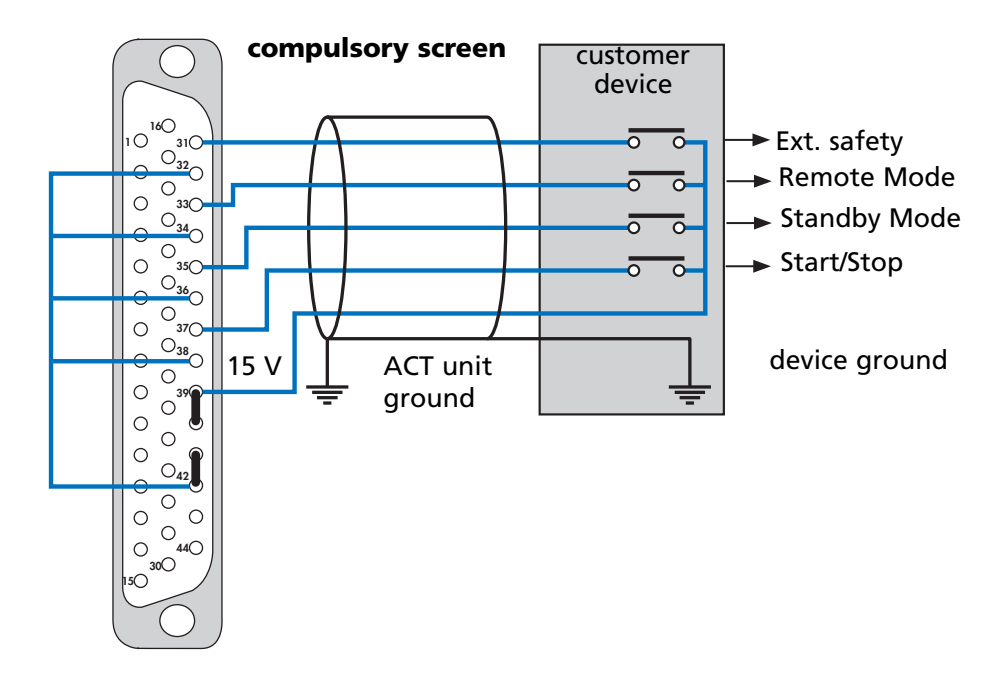

The voltage used to power the contacts is supplied by the ACT 600 TH (terminals 39-40). The disadvantage of this method is the risk of exposing this voltage to external interference (see also diagrams on page 1/5).

# Remote control connector wiring ACT 600TH

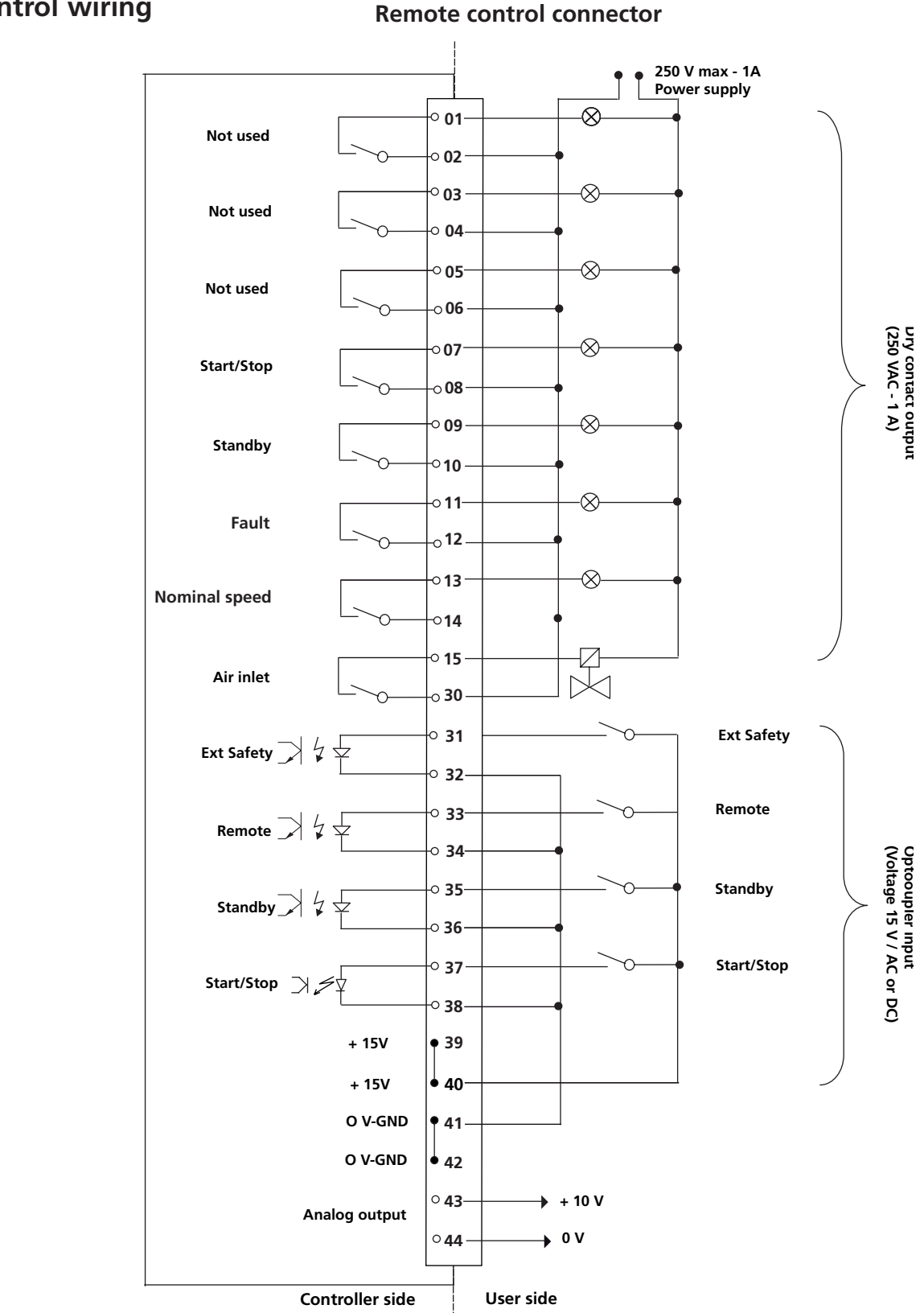

#### Remote control wiring

## RS 232/485 serial link wiring (ACT 600TH)

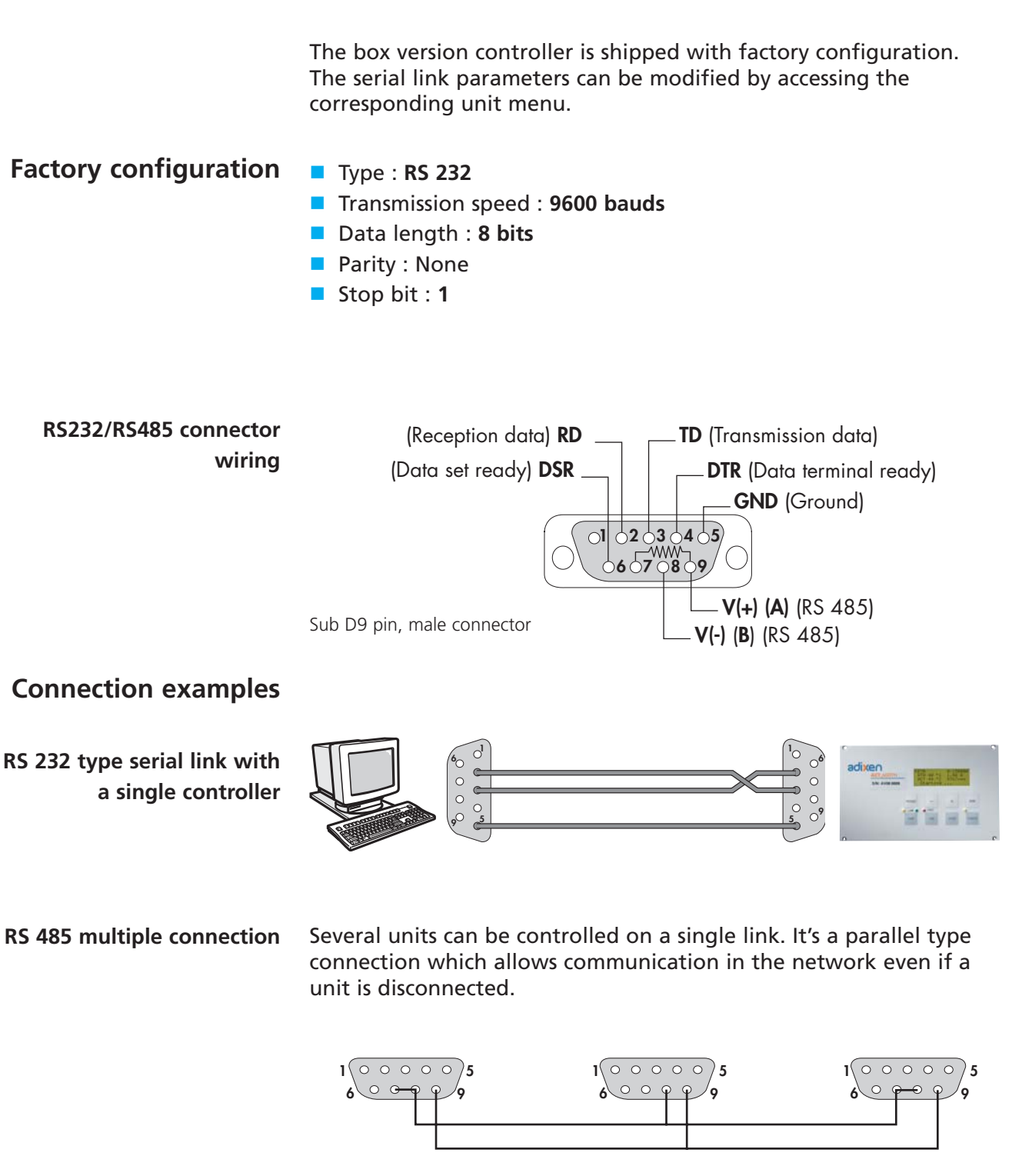

Wiring of the unit at the end of the line : connect terminals 7 and 8.

### Safety instructions for product use

| CAUTION         | Before to use the controller, make sure that the mechanical and electrical connections have been made ( chapter <i>B</i> ).                                                                                                    |
|-----------------|----------------------------------------------------------------------------------------------------|
| <b>A</b> DANGER | <ul> <li>Risk of injury by cutting</li> <li>The inlet of the pump musn't be disconnected as long as the rotor is moving and without having disconnecting the power line cable.</li> <li>Contact with the pump rotor cell may cause cuts. Alternatively, protective gloves may be worn when servicing the product.</li> </ul>                                              |
| CAUTION         | Risk of seizing<br>Avoid moving or applying shock to a running detector.<br>Avoid rotating the product about an axis perpendicular to the axis of rotation<br>of the high vacuum pump.                                                                                                    |
| CAUTION         | Do no install water fittings above electrical components: there is a risk of electrical discharge in case of a leak at the water fitting connection.                                                                                                    |
| CAUTION         | Controller ventilation<br>Internal components can be damaged through overheating oif there is<br>inadequate ventilation.:<br>- do not block the ventilation holes,<br>- leave 50 mm (2inch) free space above and below the controller and 15<br>mm(0,6 inch) along the sides.                                                                                             |
|                 | Risk of electrical shock<br>The turbopump and the controller must only be disconnected from each other<br>when the turbopump is completely at rest and the controller disconnected<br>from the power supply.<br>Beside, don't unplug the pump by disconnecting the main cable. Only<br>the authorized and trained technicians can perform intervention on the<br>product. |

### Safety instructions for product use

#### A DANGER

#### Auto-restart

When the pump is stopped with an over temperature issue, it will restart automatically when the temperature has decreased until the restart value. It is the responsibility of the user to take all the measures required to prevent risks resulting from this type of operation. The user must provide a device (integrated in the equipment/host tool) to warn or to avoid this restart.

Refer to the controller User's manual to monitor the pump ( $\blacksquare$  chapter C). Check pump operating on the controller front panel, refer to the controller user's manual if a fault appears ( $\blacksquare D 215$ ).

### ACT 600TH controller start-up

The initialization time is approximately 15 seconds.

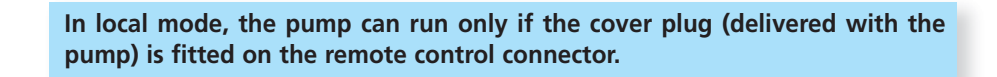

Verify electrical connections before positioning the main switch to position '1' (  $\blacksquare B 415$ ).

The controller performs a self-test and identifies the pump to which it is connected.

Once the various electrical connections have been made, set the main switch on the rear panel to "I"

Display initialization

Indicator light test: they are lit in succession.

The equipment is identified, the program version is displayed.

The operation time and the name of the pump are displayed.

Local mode operation

Remote mode operation

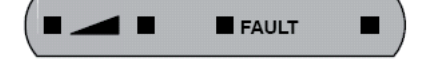

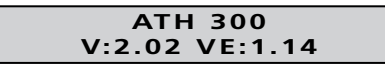

52 H ORPM READY TO START !

- Start the pump by pressing on START button: the rotational speed is displayed.
- Pump operation status is shown in the indication of rotation table.
- Stop the pump by pressing on STOP button.
- The pump can be remotely controlled when the remote control connector has been wired ( B 435).
- Pump start and stop are controlled by the START/STOP command inputs from the remote control connector.

GB 04593 - Edition 01- 08/2010

### ACT 600TH controller start-up

### RS232/RS485 mode operation

- The RS232/RS485 serial link mode operation is possible if the RS connector has been wired ( B 450).
- Pump start and stop are controlled by the corresponding RS commands ( 45).

#### **Indicator lights**

Indication of rotation

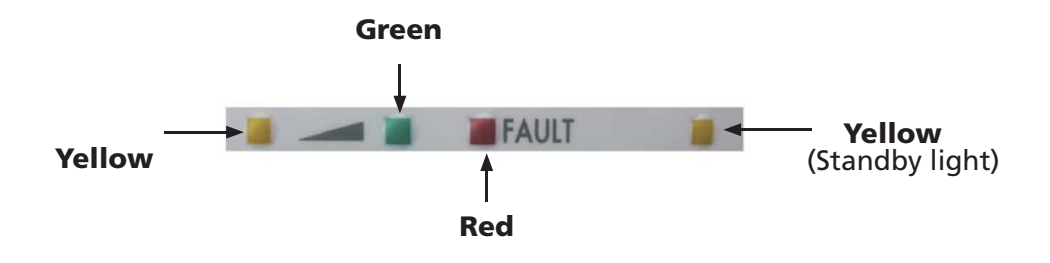

| indication of rotation | Light     | Description                            |      | Light indicator status                 |
|------------------------|-----------|----------------------------------------|------|----------------------------------------|
|                        | Yellow 😑  | The pump is accelerating               | •    | Speed lower than nominal speed         |
|                        | Green 🌑   | The pump has reached the nominal speed | •    | Nominal speed or standby speed reached |
|                        |           |                                        | 4))  | Speed higher than the one selected     |
|                        | Yellow 🖯  | Standby speed                          | •    | Standby speed selected                 |
|                        |           |                                        | •))  | Running-in is in progress              |
|                        | Red 🔴     | A fault has occured                    | -1)) | Warning is signaled                    |
|                        |           |                                        |      | Fault is signaled                      |
|                        |           |                                        |      |                                        |
|                        | 🔶 Lit     |                                        |      |                                        |
|                        | Flashing  |                                        |      |                                        |
|                        | • Hashing |                                        |      |                                        |

### ACT 600TH controller start-up

|                                                                           |                         | Inp       | outs      |           | Outputs                 |          |           |           |                                                         |                 |
|---------------------------------------------------------------------------|-------------------------|-----------|-----------|-----------|-------------------------|----------|-----------|-----------|---------------------------------------------------------|-----------------|
| Remote control connector                                                  | 37-<br>38               | 35-<br>36 | 31-<br>32 | 33-<br>34 | 7-<br>8                 | 9-<br>10 | 11-<br>12 | 13-<br>14 |                                                         |                 |
| Actions / Events                                                          | Start =on<br>Stop = off | Stand by  | Def ext   | Remote    | Start =on<br>Stop = off | Standby  | Fault     | At speed  | Operating status                                        | Light<br>status |
| Ext Safety remote mode                                                    | on                      | on        | off       | on        | off                     | on       | off       | off       | Fault D01 Ext Safety inhi-<br>bited front panel command | •               |
| Remote control                                                            | on                      | on        | on        | on        | on                      | on       | on        | on        | Pump in standby                                         |                 |
| Pump disconnected                                                         | off                     | off       | on        | on        | off                     | off      | off       | off       | Fault D08 no connect                                    | -               |
| Pump connected                                                            | off                     | off       | on        | on        | off                     | off      | on        | off       | Ready to start                                          | -               |
| Pumping start up                                                          | on                      | off       | on        | on        | on                      | off      | on        | off       | Pump accelerates                                        | •               |
| Nominal speed                                                             | on                      | off       | on        | on        | on                      | off      | on        | on        | Pump at speed                                           | •               |
| Standby selected                                                          | on                      | on        | on        | on        | on                      | on       | on        | on        | Pump decelerates until standby speed                    | *)) 🔶           |
| Standby speed                                                             | on                      | on        | on        | on        | on                      | on       | on        | on        | Pump at standby speed                                   | •               |
| Standby OFF                                                               | on                      | off       | on        | on        | on                      | off      | on        | on        | Pump at nominal speed                                   |                 |
| Stop selected                                                             | off                     | off       | on        | on        | off                     | off      | on        | off       | Pump stopped and air cooled                             | 4))             |
| Running-in mode start up                                                  | on                      | off       | on        | off       | on                      | on       | on        | off       | Running-in in progress                                  | <b>(</b> )      |
| Warning<br>• ATP temperature > 60 °C<br>• ATH temperature > 75 °C         | on                      | off       | on        | on        | on                      | off      | on        | on        | Fault W04: Pump temp<br>warning                         | ə))             |
| Fault<br>• ATP temperature > 70 °C<br>• ATH temperature > 85 °C           | on                      | off       | on        | on        | off                     | off      | off       | off       | Fault D04: Pump temp                                    | •               |
| Temperature pump OK                                                       | on                      | off       | on        | on        | on                      | off      | on        | on        | Pump at speed                                           |                 |
| Warning<br>• ACT temperature > 65 °C                                      | on                      | off       | on        | on        | on                      | off      | on        | on        | Fault W03: ACT temp<br>warning                          | 4))             |
| Fault                                                                     | on                      | off       | on        | on        | off                     | off      | off       | off       | Fault D03: ACT temp                                     | •               |
| <ul> <li>ACT temperature &gt; 75°C</li> <li>Temperature ACT OK</li> </ul> | on                      | off       | on        | on        | on                      | off      | on        | on        | Pump at speed                                           | •               |

Lit
 Flashing

\* The running-in is signaled by the yellow light flashing and the speed variation according to the running-in cycle.

#### Interface description display / buttons

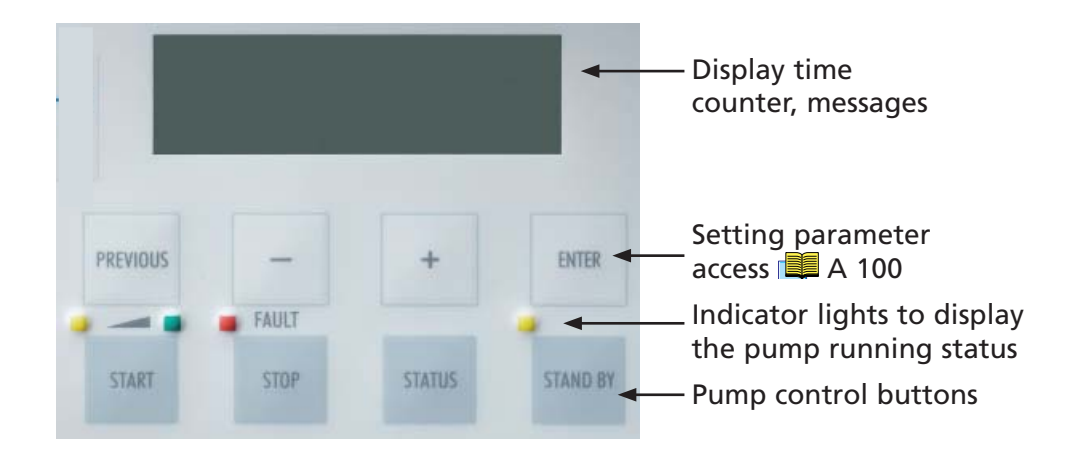

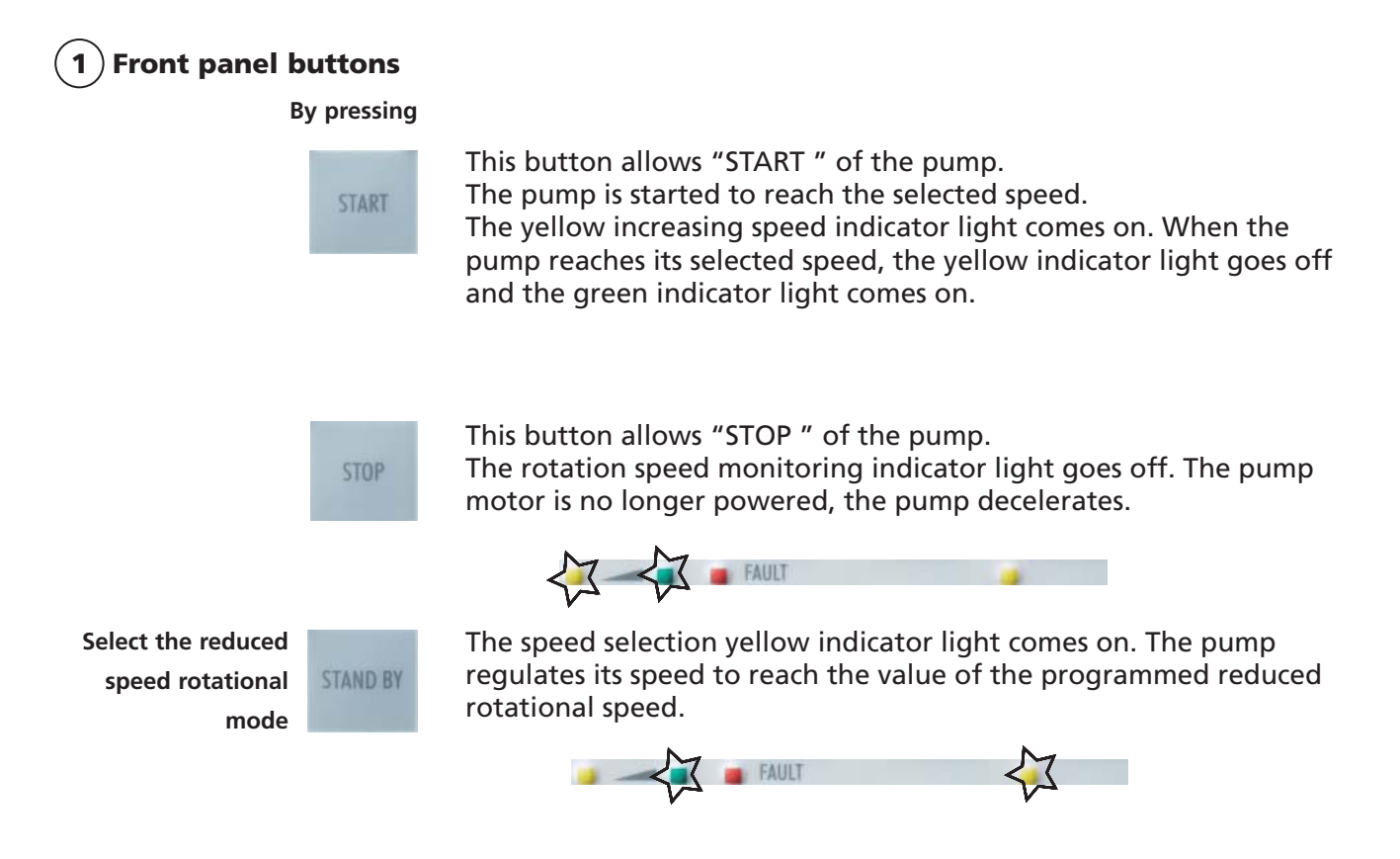

## 2 The parameter setting keys

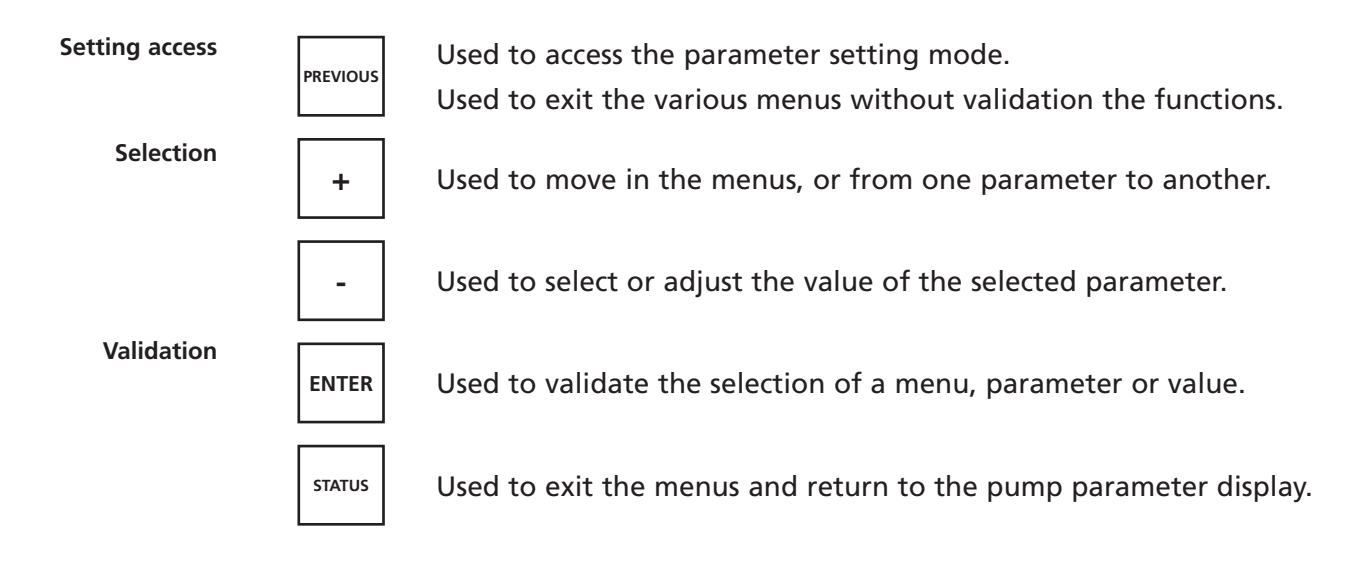

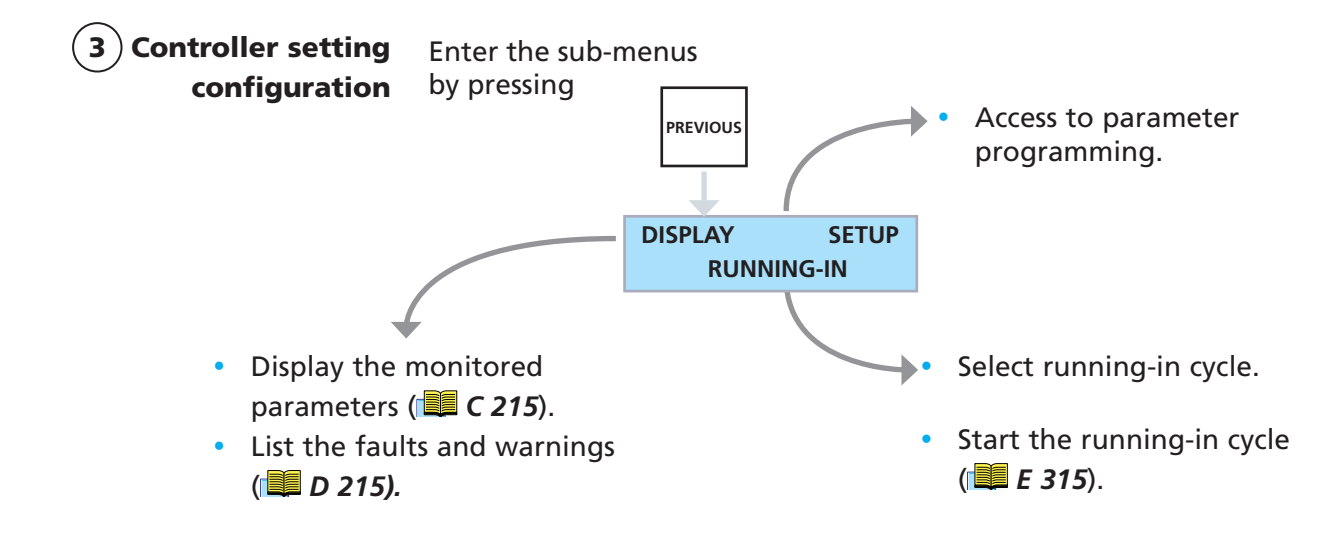

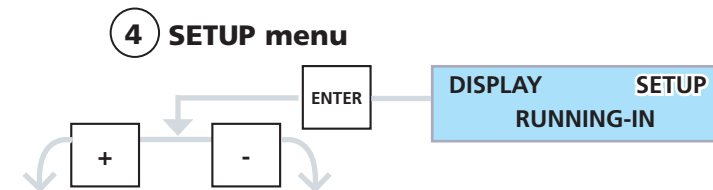

| Menu            | Submenu                                                     | Description                                                              | Setting Limits                                                                                 | Initial configuration     |
|-----------------|-------------------------------------------------------------|--------------------------------------------------------------------------|------------------------------------------------------------------------------------------------|---------------------------|
| ACCESS CODE     | I                                                           | Enter the access code                                                    | 0 to 65535                                                                                     | 0                         |
| SET ANALOG OUT  |                                                             | Configure 0 - 10 V output                                                |                                                                                                | Speed                     |
|                 | Speed (rpm)<br>I motor (mA)<br>T° pump (°C)<br>T° cont (°C) |                                                                          | 10 V = selected nominal speed<br>10 V = 4A<br>10 V = 100 °C = 212 °F<br>10 V = 100 °C = 212 °F |                           |
| STANDBY SPE     | ED                                                          | Modify the STANDBY speed                                                 | 6000 to 27000 rpm (for ATP)<br>30000 to 42000 rpm (for ATH)                                    | 12000 rpm or<br>30000 rpm |
| AUTO STARTI     | NG                                                          | Give the authorization to restart the pump after a power failure         | YES or NO                                                                                      | NO                        |
| BUZZER          |                                                             | Activate or desactivate the buzzer                                       | ON or OFF                                                                                      | ON                        |
| TEMPERATUR      | E UNIT                                                      | Select the temperature measure-<br>ment units                            | °C or °F                                                                                       | °C                        |
| SET SERIAL LI   | NK                                                          | Set RS serial link                                                       | RS282/RS485/NETWORK                                                                            | RS232                     |
| RS232/RS485     | Speed (bauds)<br>Parity                                     | - Transmission speed<br>- Parity                                         | 4800 to 38400<br>None/Odd/Even                                                                 | 9600<br>None              |
|                 | Data bits                                                   | - Data length                                                            | 7 or 8                                                                                         | 8                         |
|                 | Stop bits                                                   | - Number of STOP bits                                                    | 1 or 2                                                                                         | 1                         |
|                 | Echo**                                                      | - Authorize or not the echo of<br>characters received on the link        | On or OFF                                                                                      | ON                        |
|                 | Separator                                                   | - Data separating character                                              | 0 to 255                                                                                       | 44 (comma)                |
|                 | Address                                                     | - Controller address in multiple link                                    | 0 to 255                                                                                       | 0                         |
|                 | Set data logger**                                           | - Authorize transmission at pre-set intervals on the serial link         | ON or OFF                                                                                      | OFF                       |
|                 |                                                             | - Set the transmission interval                                          | 1 s to 4mn 15 s                                                                                | 00 mn 01 s                |
| NETWORK         | Address                                                     | - Number controller in the chain in case of multiple link.               | 0 to 255                                                                                       | 0                         |
| SET START DE    | LAY                                                         | Modify the time before starting the pump                                 | (00 mn 00 s) to (240 mn 59 s)                                                                  | 00 mn 00 s                |
| TIME TO VENTING |                                                             | Set a delay before opening the inlet valve opens                         | from 00 mn 00 s to 59 mn 59 s                                                                  | 00 mn 01 s                |
| VENTING TIME    |                                                             | Set the air inlet valve opening time                                     | from 00 mn 00 s to 59 mn 59 s                                                                  | 00 mn 01 s                |
| MAINTENANCE*    |                                                             | Program the maximum operating<br>time before maintaining the<br>bearings | M0 = 1000 to 20000 hours<br>M1 = 1000 to 40000 hours<br>M2 = 1000 to 60000 hours               | M0 = 10000h               |
| TIME BEARING    | 3                                                           | Display the life time bearing coun-<br>ter                               | 0 to 50000 hours                                                                               | 0                         |
| NEW CODING      |                                                             | Modify the access code                                                   | 0 to 65535                                                                                     | 0                         |
| * not avaibal   | ole on ATH300                                               | ** not avaibable with RS 485 opti                                        | on                                                                                             |                           |

#### 5 Display the pump and controller data

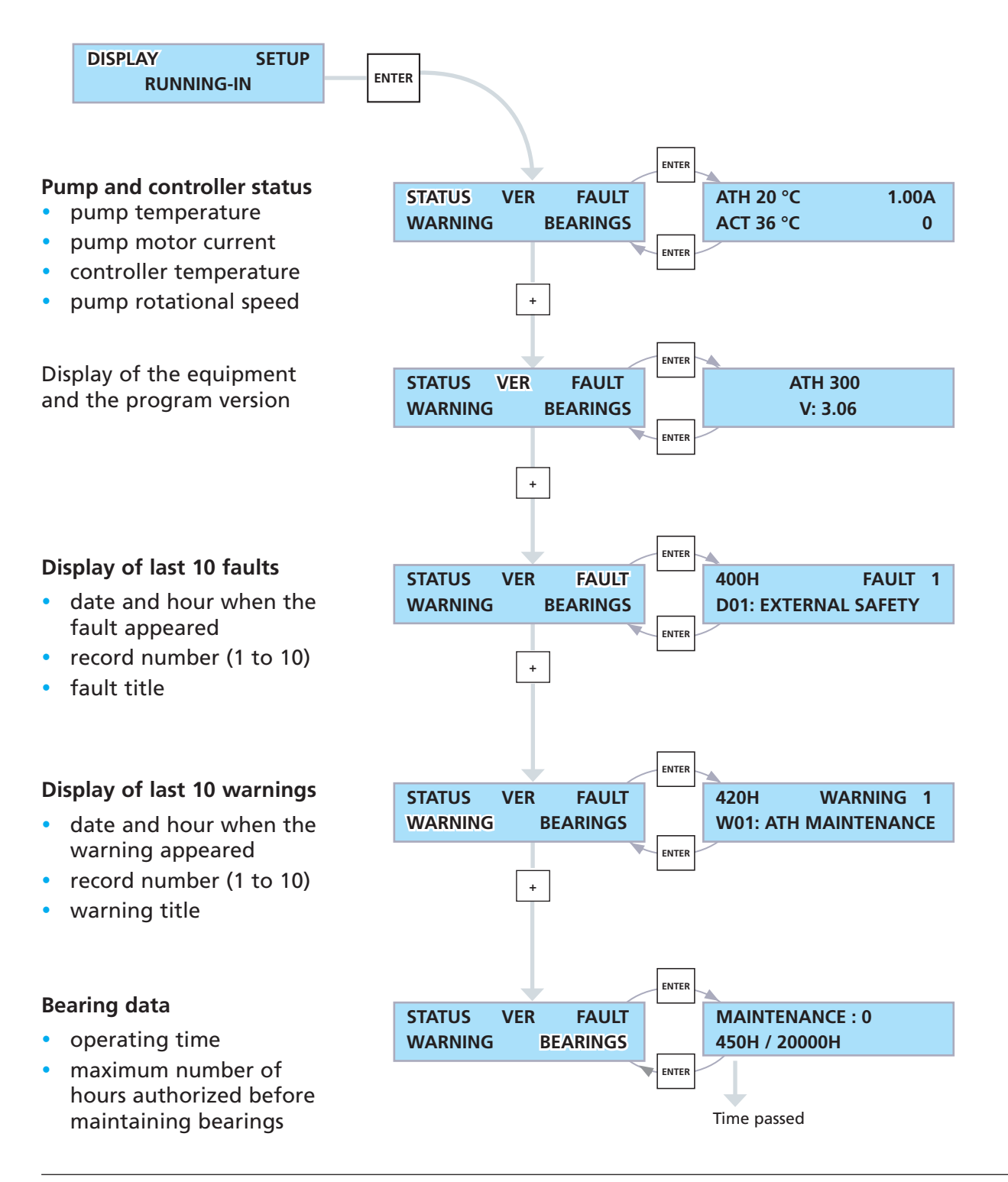

### Pump delayed start-up - ACT 600 TH

#### Start delay setting

Set a start time different from zero in the controller menu. When START is pressed, the pump will start at the end of the programmed time.

| АСТ 600ТН                         |
|-----------------------------------|
| «SETUP» Menu                      |
| «SET START DELAY» / Submenu       |
| => Set a time before the start-up |

**«Ext. safety» input operation operation operati** 

«Remote control» connector

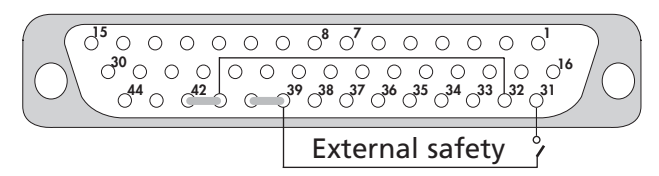

If SET START DELAY = 0 The external safety input is controlled continuously. If the «external safety» contact is open, it displays the fault «EXTERNAL SAFETY», lights up the red fault indicator light and inhibits the pump start-up. The output contact 7-8 is kept open.

#### If SET START DELAY $\neq$ 0

- Before pressing on "**START**", the external safety input is not controlled.
- After pressing on "START" and during a delay
  - of 4 seconds if **SET START DELAY > 4 s**
  - or between 1 and 4 s if SET START DELAY ≤ 4 s

the external safety input is not controlled.

After this delay, this input is handled by the ACT. If the «external safety» contact is opened, it displays the fault
 «EXTERNAL SAFETY», lights up the red fault indicator light,
 opens the output contact 7-8 and inhibits the pump start-up. This
 contact can be used to control the roughing pump (see wiring
 example, following page).

Note: In «REMOTE» mode, after an external fault, the pump must be set to the «STOP» status before starting up again.

### Pump delayed start-up - ACT 600TH

Wiring example to control a roughing pump.

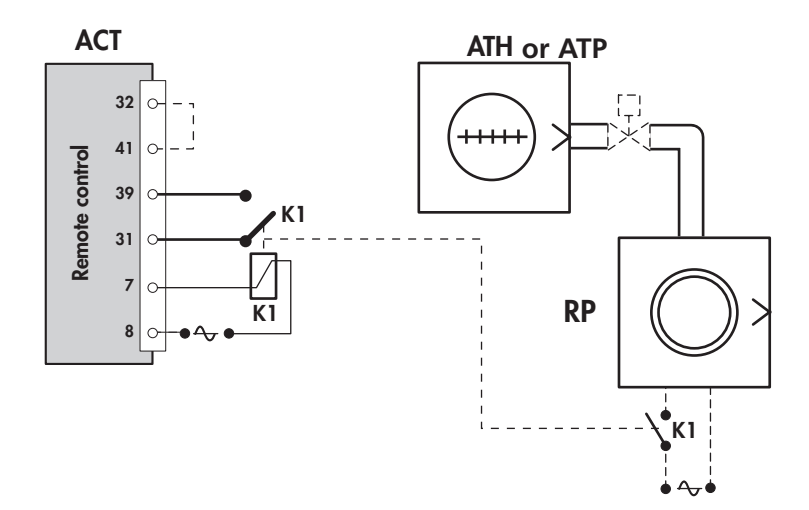

### Venting valve operation - ACT 600TH

| Instructions before<br>wiring | The venting valve (NO) allows the pump to safety achieve at the at-<br>mospheric pressure, when you stop the pumping or in case of power<br>failure.   |
|-------------------------------|----------------------------------------------------------------------------------------------------|
|                               | Check the solenoid valve voltage: it must be compatible with the main power supply and the controller.                                                 |
|                               | Connect the venting valve to the pump. See User's Manual of the pump (I B330).<br>Wire the venting valve according to the diagram on section (I B435). |
| Controller setting            | The valve operation is controlled by the controller.<br>Set the following menus:                                                                       |

| Delay/Time eneming |                                     |
|--------------------|-------------------------------------|
| Delay/Time opening | ACT 600TH                           |
|                    | «SETUP» Menu                        |
|                    | «TIME TO VENTING» / Submenu         |
|                    | => Set a delay before valve opening |
|                    | «VENTING TIME» / Submenu            |
|                    | => Set the time of venting          |

| Conventions applicable<br>to the syntax of all<br>commands: | <ul> <li>adr = address, from 000 to 255</li> <li><cr> Carriage Return (ascii 13)</cr></li> <li><lf> Line Feed (ascii 10); between square brackets: this character is not compulsory.</lf></li> </ul>                             |
|-------------------------------------------------------------|----------------------------------------------------------------------------------------------------|
| Status values                                               | ok : command executed correctly                                                                                                    |
| Error messages                                              | <ul> <li>Err0 : adjustment error (out of bounds)</li> <li>Err1 : command error (syntax)</li> <li>Err2 : parameter error (e.g. non-hexadecimal character)</li> <li>Err3 : context error</li> <li>Err4 : checksum error</li> </ul> |
| ADR                                                         | Specifies the address of the device for networking                                                                                                    |
| Syntax                                                      | #adrADRaaa <cr>[<lf>]adr= address of the device before the commandaaa= new address of the devicecondition:<math>000 \le aaa \le 255</math></lf></cr>                                                                             |
|                                                             | #aaa,ok or Err2                                                                                                    |
| Result                                                      | This command is used to allocate a specific number to<br>each of the products making up a network<br>(loop for RS 232 or parallel for RS 485).                                                                                   |
|                                                             | it is important to note down the number allocated to each device.                                                                                                    |
| BRK                                                         | Stop the pump by braking<br>(ATP 80/100 and ATH 200 series only)                                                                                                    |
| Syntax                                                      | #adr <b>BRK</b> <cr>[<lf>]</lf></cr>                                                                                                    |
| Result                                                      | #adr,ok                                                                                                    |
|                                                             | This command is used to brake the motor electrically, which is particulary effective at high speed. It is currently only available for the variable drive units of the ACT 20x TH.                                               |

| CKS    | Enables or disables reply strings checksum                                                                                                    |  |  |  |  |  |
|--------|----------------------------------------------------------------------------------------------------|--|--|--|--|--|
| Syntax | #adr <b>CKS</b> ON <cr>[<lf>]<br/>Enables ascii character checksum at the end of<br/>a reply string</lf></cr>                                                                                                    |  |  |  |  |  |
|        | or                                                                                                    |  |  |  |  |  |
|        | <pre>#adrCKSOFF<cr>[<lf>] Disables ascii character checksum at the end of a reply string</lf></cr></pre>                                                                                                    |  |  |  |  |  |
| Result | #adr,ok, <b>S</b> for CKSON<br>#adr,ok for CKSOFF                                                                                                    |  |  |  |  |  |
|        | This feature allows the user to test if there is any transmit<br>error with a reply string.<br><b>S</b> is a character whose ascii value is the checksum, on 7 bits,<br>of all the character ascii values from the beginning of the reply<br>string to the character before <b>S</b> . The 8th bit of <b>S</b> (MSB, Most<br>Significant Bit) is always 1. |  |  |  |  |  |

| СҮС    | Starts the specified running-in cycle                                                                                                    |
|--------|----------------------------------------------------------------------------------------------------|
| Syntax | #adr <b>CYC</b> 1 <cr>[<lf>] to start running-in program 1<br/>or</lf></cr>                                                                                                    |
| Result | #adr <b>CYC</b> 2 <cr>[<lf>] to start running-in program 2</lf></cr>                                                                                                    |
| Result | Running-in program 1 should be executed after a pump<br>maintenance operation (change of bearings).<br>At the end of the program, the pump maintenance parameters<br>are updated and the «maintenance requested» alert can be<br>cleared. Program 2 is used after regreasing (ATP series only), or<br>after prolonged storage. |

| DLI           | Defines the DataLogger transmission interval                                                                         |  |
|---------------|----------------------------------------------------------------------------------------------------|--|
| Syntax        | #adr <b>DLI</b> xxx <cr>[<lf>]<br/>xxx: DataLogger send interval in seconds<br/>condition: 001 ≤ xxx ≤ 255</lf></cr> |  |
| Result        | #adr,ok or Err2                                                                                                    |  |
| See also: DLR | Note: if ok, the interval sent is stored in user memory.                                                             |  |

| DLR                          | Enables DataLogger operation (only with RS 232)                                                                                                    |
|------------------------------|----------------------------------------------------------------------------------------------------|
| Syntax                       | #adr <b>DLR</b> <cr>[<lf>]</lf></cr>                                                                                                    |
| Result                       | #adr,sssss,nnnnn,iiii,ttttt,uuuu.o,www,ppp,vvv                                                                                                    |
|                              | Returns current values:<br><b>sssss</b> : current speed (in rpm)<br><b>nnnn</b> : speed set point (in rpm)<br><b>iii</b> : current (in mA)<br><b>ttttt</b> : pump working speed (in hours)<br><b>uuuu.o</b> : (reserved)<br><b>www</b> : pwm (reserved)<br><b>ppp</b> : pump temperature (°C)<br><b>vvv</b> : variator temperature (°C) |
|                              | The main characteristics of the pump and its controller are sent over the RS link, at the rate defined by the <b>DLI</b> command.                                                                                                    |
| See also: DLI, LNG, SEP, SHT | Note: any new characters arriving on the serial port<br>(RS 232) will cancel the automatic DataLogger transmission.                                                                                                    |

(valid from V1.10 version variator board)

| ECH    | Enables or disables command echoing                                                                                                    |
|--------|----------------------------------------------------------------------------------------------------|
| Syntax | <pre>#adrECHON<cr>[<lf>] enables all characters received to be echoed over the serial port (RS 232 only). or #adrECHOFF<cr>[<lf>] disables all characters received from being echoed over the serial port.</lf></cr></lf></cr></pre> |
| Result | #adr,ok<br>Comments:<br>- This command is disabled in RS 485 operation, the value OFF<br>is required.<br>- Using a loop-type RS 232 network requires « <b>ECH</b> ON»<br>operation.                                                  |
| HDR    | Defines the start character for a command reply string                                                                                                    |
|        |                                                                                                    |

| Syntax | <ul> <li>#adrHDRnnn<cr>[<lf>]<br/>nnn: 3-digit decimal value of the ascii code of<br/>the corresponding character (with leading zeros).<br/>condition : 032 ≤ nnn ≤ 255</lf></cr></li> <li>?adr,ok ? is the desired character.<br/>#adr,ErrX if error</li> <li>Allows the user to distinguish between the first character in a<br/>«command» string (for which # cannot be changed) and the<br/>first character of a «reply» string.</li> <li>Affects the first character of ALL replies.</li> <li>Default value: the hash sign, # (ascii code = 035)</li> <li>If ok, the selected value is automatically stored in user<br/>memory.</li> </ul> |  |
|--------|----------------------------------------------------------------------------------------------------|--|
| Result |                                                                                                    |  |
| IDN    | Identifies the device which is communicating, and its software version                                                                                                    |  |
| Syntax | #adr <b>IDN</b> <cr>[<lf>]</lf></cr>                                                                                                    |  |
| Result | <ul> <li>#adr, VS Vx.zz</li> <li>or</li> <li>#adr, VS Vx.zz for «pump type»</li> <li>Returns the type of Variable drive Supervisor, the software version (x), the software edition (zz), and the type of pump</li> </ul>                                                                                                    |  |

for which this variable drive is set up.

| LEV                     | / Returns the state of the parameters defined by SET                                                                                                    |  |  |
|-------------------------|----------------------------------------------------------------------------------------------------|--|--|
| Syntax                  | #adr <b>LEV</b> <cr>[<lf>]</lf></cr>                                                                                                    |  |  |
| Result                  | <ul> <li>#adr,nnnnn,sssss,aaaa,hhhhh or</li> <li>#adr,nnnnn rpm,sssss rpm,aaaa mA,hhhhh hours</li> <li>Returns the current values:</li> <li>nnnnn : speed set point</li> <li>sssss : stand-by speed set point</li> <li>aaaa : current set point</li> <li>hhhhh : alert level for pump bearing maintenance</li> </ul>                                                                                                    |  |  |
| Syntax                  | Complete cabinet only:<br>#adrLEV10 <cr>[<lf>]</lf></cr>                                                                                                    |  |  |
| Result                  | #adr,nnnnn,sssss,hhhhh,g,ccccc,eeeee,ddddd,pppp,qqqq                                                                                                    |  |  |
| See also: LNG, SEP, SHT | Returns current values:nnnnn: nominal speed set point (in rpm)sssss: stand-by speed set point (in rpm)hhhhh: alert level for pump bearing maintenance (in<br>hours)g: regreasing counterccccc: pump working time (in hours)eeeee: electronic working time (in hours)ddddd: start delay (max 14459 s, that is 240 mn 59 s)pppp: time to venting (max 3599 s, that is 59 mn 59 s)qqqq: venting time (max 3599 s, that is 59 mn 59 s) |  |  |
| LNG                     | Returns the strings sent with the identification sub-<br>strings                                                                                                    |  |  |
| Syntax                  | #adr <b>LNG</b> <cr>[<lf>]</lf></cr>                                                                                                    |  |  |
| Result                  | #adr,ok<br>AVT><br>Allows the parameters returned by the <b>DLR</b> , <b>LEV</b> and <b>SPD</b><br>commands<br>to be identified with sub-strings.                                                                                                    |  |  |
| See also: SHT           | Also generates the «AVT>» prompt each time a <cr> character is received.</cr>                                                                                                    |  |  |

(valid from V1.10 version variator board)

NSP Switches the speed set point to the nominal speed value

- Syntax #adrNSP<CR>[<LF>]
- Result #adr,ok

The speed set point for the pump is set to its nominal value. This configuration is automatically saved in user memory. This mode of operation prevents the use of the **«RPM**» command.

#### OTP Used to select possible user choices

Syntax

#adrOPT1 n<CR>[<LF>]
 choice of parameters on the analog output:

- **n** = **0** : real pump speed
- **n = 1** : pump current
- **n** = 2 : temperature of pump body
- **n = 3** : temperature of internal electronics

#### #adr**OPT2** n<CR>[<LF>]

choice of temperature unit:

**n = 0** : degrees Centigrade

**n = 1** : degrees Fahrenheit

#### ACT miniboard only:

#adrOPT4 n<CR>[<LF>]

Priority choice between Remote mode and RS 232 :

**n** = 0: Remote mode (I/O) has priority

RS 232 is not allowed to control the pump but the data reading is available.

**n** = 1: RS 232/485 commands have priority. «Remote» and reduced «speed switch» are not taken into account. The miniboard is essentially controlled by the RS commands.

Note : in Remote mode, when the running-in is selected and launched (J1 input connector), the running speed is independent of the switch and no actions are authorized on the input «remote».

Only the TMP OFF command allows the running -in stop.

#### Complete cabinet only:

#adrOPT10 n<CR>[<LF>]
 auto-starting:
 n = 0 : no
 n = 1 : yes
#adrOPT11 n<CR>[<LF>]
 buzzer: n = 0 : without
 n = 1 : with

Result #adr,ok

(valid from V1.10 version variator board)

See also: SEL Comment: The choice of the temperature unit affects the results of the **DLR** and **STA** strings and the display (if cabinet fitted).

| RMT Reset of the | e pump | counter |
|------------------|--------|---------|
|------------------|--------|---------|

- Syntax
   #adrRMT<CR>[<LF>]

   Result
   #adr,ok

   Used by Service Center to reset the pump operating time.
  - RPM Defines the speed set point in stand-by mode
- Syntax #adr**RPM** nnnnn<CR>[<LF>] or #adr**RPM**nnnnn<CR>[<LF>]
  - Result #adr,ok or #adr,ErrX 1, out of range; 2, parameters ; 3, context (not in Stand-by mode)
- See also: NSP, SBY Comment: if ok, the new speed is automatically stored in user memory.
  - SAV Saves the internal parameters in user's memory
  - Syntax #adrSAV<CR>[<LF>]
  - Result #adr,ok

Saves the current context (except for running-in cycles). If this command is sent when the pump is being supplied, it can for example allow automatic re-start in the event of a power cut.

- SBY Switches the speed set point to the stand-by value
- Syntax #adrSBY<CR>[<LF>]
- Result #adr,ok

Resets the stand-by speed to its last stored value, and allows it to be modified if an **«RPM**» command is sent.

See also: NSP, RPM This configuration is automatically stored in user memory.

(valid from V1.10 version variator board)

Potures the state of the neremotors defined by ODT

| SEL    | Returns the state of the parameters defined by OPT                                                                                                    |
|--------|----------------------------------------------------------------------------------------------------|
| Syntax | #adr <b>SEL</b> <cr>[<lf>]</lf></cr>                                                                                                    |
| Result | <pre>#adr,a,u a : Returns choice of parameters on the analog output:     a = 0 : real pump speed     a = 1 : pump current     a = 2 : temperature of pump body     a = 3 : temperature of internal electronics u : Returns the choice of temperature unit:     u = 0 : degrees Centigrade u = 1 : degrees Fahrenheit</pre>                                                                                                    |
| Syntax | Complete cabinet only:<br>#adrSEL10 <cr>[<lf>]</lf></cr>                                                                                                    |
| Result | <pre>#adr,a,u,s,b<br/>a : Returns choice of parameters on the analog output:<br/>a = 0 : real pump speed<br/>a = 1 : pump current<br/>a = 2 : temperature of pump body<br/>a = 3 : temperature of internal electronics<br/>u : Returns the choice of temperature unit:<br/>u = 0 : degrees Centigrade <math>u = 1</math> : degrees Fahrenheit<br/>s : Returns auto-starting choice:<br/>s = 0 : no <math>s = 1</math> : yes<br/>b : Returns buzzer choice:<br/>b = 0 : without <math>b = 1</math> : with</pre> |
| SEP    | Defines the character which separates the parameters<br>in a reply                                                                                                    |
| Syntax | #adr <b>SEP</b> nnn <cr>[<lf>]<br/>nnn: 3-digit decimal value of the ascii code of the<br/>desired character (with leading zeros).<br/>condition : 000 <math>\leq</math> nnn <math>\leq</math> 255</lf></cr>                                                                                                    |
| Result | <pre>#adr,ok or #adr,ErrX if error Allows the user to select the character which separates the parameters returned by the <b>DLR</b>, <b>STA</b> and <b>LEV</b> commands. Default value: comma «,» ascii code = 044 If ok, the selected value is automatically stored in user memo- ry.</pre>                                                                                                    |

(valid from V1.10 version variator board)

| SET                     | Defines the internal operating parameters                                                                  |                                                                       |  |
|-------------------------|----------------------------------------------------------------------------------------------------|-----------------------------------------------------------------------|--|
| Syntax                  | #adr <b>SET</b> 1 hhhhh <cr>[<lf>]</lf></cr>                                                               | limit maintenance time<br>000 <hhhhh<65535< th=""></hhhhh<65535<>     |  |
|                         | #adr <b>SET</b> 2 sssss <cr>[<lf>]</lf></cr>                                                               | maximum time for start-up<br>(future)                                 |  |
|                         | Complete cabinet only:                                                                                     |                                                                       |  |
|                         | #adr <b>SET</b> 10 ccccc <cr>[<lf>] :</lf></cr>                                                            | pump working time<br>(in hours)                                       |  |
|                         | #adr <b>SET</b> 11 eeeee <cr>[<lf>]:</lf></cr>                                                             | electronic working time<br>(in hours)                                 |  |
|                         | #adr <b>SET</b> 12 g <cr>[<lf>] :</lf></cr>                                                                | regreasing counter<br>(0 to 2 max)                                    |  |
|                         | #adr <b>SET</b> 13 ddddd <cr>[<lf>]:</lf></cr>                                                             | start delay (max 14459s,<br>that is 240mn 59s)                        |  |
|                         | #adr <b>SET</b> 14 pppp <cr>[<lf>] :</lf></cr>                                                             | time to venting (max 3599s,<br>that is 59mn 59s)                      |  |
|                         | #adr <b>SET</b> 15 qqqq <cr>[<lf>]:</lf></cr>                                                              | venting time (max 3599s,<br>that is 59mn 59s)                         |  |
| Result<br>See also: LEV | #adr,ok or #adr,ErrX                                                                                       |                                                                       |  |
| SHT                     | Returns the transmitted stri<br>identification sub-string                                                  | ing without the                                                       |  |
| Syntax                  | #adr <b>SHT</b> <cr>[<lf>]</lf></cr>                                                                       |                                                                       |  |
| Result                  | #adr,ok                                                                                                    |                                                                       |  |
| See also: LNG           | The strings sent following <b>DLR</b><br>now be sent without the parar<br>sub-strings (e.g: without the ur | , <b>LEV</b> and <b>SPD</b> commands will meter identification nits). |  |
| SPD                     | Returns the current speed                                                                                  |                                                                       |  |
| Syntax                  | #adr <b>SPD</b> <cr>[<lf>]</lf></cr>                                                                       |                                                                       |  |
| Result                  | #adr,nnnnn                                                                                                 |                                                                       |  |

See also: LNG, SHT

#adr,nnnnn rpm

| STA    | Returns the status of the internal dynamic parameters                                                                                                    |                                                                                                    |  |
|--------|----------------------------------------------------------------------------------------------------|----------------------------------------------------------------------------------------------------|--|
| Syntax | #adr <b>STA</b> <cr>[<lf>]</lf></cr>                                                                                                    |                                                                                                    |  |
| Result | #adr,xxxxxx,yyyyyy,zzzzz,sssss,iiii, www,ppp,vvv,ttttt <cr><lf></lf></cr>                                                                                                    |                                                                                                    |  |
|        | adr: address<br>543210<br><b>xxxxxx</b> status bits:<br>5 - RS echo (1->off)<br>4 - String long (0) / short (1)<br>3 - On (1) / Off (0)<br>2 - reduced or nominal<br>speed reached (1)                                                                                                    | <b>yyyyyy</b> fault bits:<br>5 - controller temperature<br>4 - motor temperature<br>3 - excess current<br>2 - sensors or start-up<br>1 - external                                                                                                    |  |
|        | <ul> <li>1 - standby (1)</li> <li>0 - running-in (1)</li> <li>zzzzz alert bits:</li> <li>5 - reserved (future use)</li> <li>4 - reserved (future use)</li> <li>3 - controller temperature</li> <li>2 - motor temperature</li> <li>1 - start-up time exceeded (future)</li> <li>0 - operating time exceeded</li> </ul> | <ul> <li>0 - pump not connected</li> <li>sssss current speed value in rpm</li> <li>iiii current value in mA</li> <li>www reserved (pwm value)</li> <li>ppp pump temperature value</li> <li>vvv controller temperature value</li> <li>e) ttttt pump operating time value</li> </ul> |  |
|        | Reminder: The "#" character at the start of the reply string can be<br>set with the " <b>HDR</b> " command. The "," character which separates<br>the parameters in the reply string can be modified with the " <b>SEP</b> "<br>command.                                                                               |                                                                                                    |  |
| ТМР    | Defines the operating state o                                                                                                    | of the turbomolecular pump                                                                                                    |  |
| Syntax | #adr <b>TMP</b> ON <cr>[<lf>] :<br/>#adr<b>TMP</b>OFF<cr>[<lf>] :</lf></cr></lf></cr>                                                                                                    | start pump rotation<br>stop pump rotation                                                                                                    |  |
| Result | #adr,ok or #adr,Err3 if the pump is already in the state requested (context error)                                                                                                    |                                                                                                    |  |

### Safety instructions for maintenance and cleaning at the customer's site

|                 | Maintenance must be performed by a skilled maintenance operator<br>trained in the relevant health and safety aspects (EMC, electrical hazards,<br>chemical pollution, etc.).<br>Isolate the product from all energy sources (mains electricity, compressed<br>air, etc.) before starting work.                                                                                                    |
|-----------------|----------------------------------------------------------------------------------------------------|
|                 | Standard precautions before any maintenance operation:<br>Before performing a maintenance operation, stop the pump. When<br>the pump is at rest, switch off the pump by setting the controller<br>main switch to «0», wait 5 minutes before disconnecting the main<br>cable. If this last one remains connected, some components will still be<br>energized.<br>Be sure that the controller status is visible from the operator otherwise<br>disconnect the cable from the pump. |
|                 | Risk of injury by cutting<br>The inlet of the pump must not be disconnected as long as the rotor is<br>moving and without having disconnecting the power line cable.                                                                                                    |
|                 | «After pumping on corrosive or toxic gases, it is strongly recommended<br>to seal the pump with blanking plates in case of return to the repair<br>service centers ((refer to pump user's manual).»                                                                                                    |
| <b>A</b> DANGER | During pump removal, operator could be in contact with process<br>residues on the inlet and exhaust ports which could cause severe injury<br>or death. Ask your safety department for instructions according to the<br>local regulations.                                                                                                    |
|                 | Wear gloves, protective glasses and, if required for the used gases, a<br>breathing mask.<br>Ventilate the premises well.<br>Do not eliminate maintenance waste via standard disposal channels. Have it<br>destroyed by a qualified company if necessary.<br>Install the inlet and exhaust blanking plates, thus delivered with the pump<br>or available as accessories.                                                                                                    |

## Safety instructions for maintenance and cleaning at the customer's site

The outside of the product and control box can be cleaned with a lint free wiper. Avoid using cleaning products that deteriorate printed surfaces and self adhesive labels. All other cleaning operations must be done by our service centers.

**Decontamination – product dismantling** 

According to the regulations 2002/96/CE about Waste of electrical and electronical equipments, and 2002/95/CE about Restriction of Hazardous substances, the manufacturer provides a recycling paid service for the end of-life of waste electrical and electronic equipment.

Any obligation of the manufacturer to take back such equipment shall apply only to complete not amended or modified equipment, using Alcatel Vacuum Technology original spare parts, delivered by Alcatel Vacuum Technology, containing i.e. all its components and sub-assemblies. This obligation will not cover the shipping cost to an Alcatel take back facility.

Before returning the product, fill in the safety form available in appendix of the user's manual. Attach it to the product

before shipping to the service-repair office closest to you.

«The full overhaul must be performed by manufacturer's trained personnel. Contact nearest service center or the service support at the following e-mail address: support.service@adixen.fr»

### Diagnosis and troubleshooting ACT 600TH

#### Default type:

«Warning»

#### The warnings don't stop the pump, They are signaled by:

- the flashing of the «FAULT» red light indicator
- the display of a warning message Wxx).

#### «Fault»

#### t» The faults stop the pump, they are signaled by:

- the lighting of the «FAULT» red light indicator
- fault output is activated (pin11-12) on the Remote Control connector
- the display of a fault message Dxx.

Warning and faults are also available via the RS232/RS485 serial link on warning (z) and fault (y) bits (STA command).

| INCIDENT                                                                              | CAUSE                                                                                                    | CONSEQUENCE                                                                                                    | TROUBLESHOOTING                                                                                                    |
|---------------------------------------------------------------------------------------|----------------------------------------------------------------------------------------------------|----------------------------------------------------------------------------------------------------|----------------------------------------------------------------------------------------------------|
| No event occurs after<br>power ON:<br>• No display<br>• Indicators does not<br>light. | <ul> <li>No mains current in the controller.</li> <li>Defective power cable.</li> <li>Fuses.</li> </ul>                   | The controller is not powered.                                                                                                    | <ul> <li>Change the power cable.</li> <li>Check the fuses.</li> <li>Contact customer service.</li> </ul>                             |
| Incoherent display<br>Inoperative Keyboard<br>(at starting or during<br>the pumping). |                                                                                                    | The display is different from «Ready to start !».                                                                                                    | Contact customer service.                                                                                                    |
| No light switches on.                                                                 | Defective lights.                                                                                                    | The pump can be used without indicators.                                                                                                    | Contact customer service.                                                                                                    |
| The pump isn't running<br>(pump seizing).<br>No messages.                             | Cell seizing.                                                                                                    | No message.<br>Check the pump status.<br>Imax = 0.8 A<br>Rotation speed: 0 rpm<br>The controller<br>temperature is increasing<br>and the warning «ACT<br>TEMP» can appear (65 °C). | <ul> <li>Check the pump rotation<br/>(manually)</li> <li>Make the pump<br/>maintenance</li> <li>Contact customer service.</li> </ul> |
| W01: GREASING                                                                         | <ul> <li>The authorized<br/>limit for ball bearing<br/>maintenance time has<br/>been reached.<br/>(M=0 or M=1)</li> </ul> |                                                                                                    | <ul> <li>Regrease the pump and<br/>initialize the maintenance<br/>counter.</li> </ul>                                                |
| W02: PUMP MAINTEN.                                                                    | Pump maintenance<br>time has been reached.                                                                                | Bearing must be changed.                                                                                                    | Contact customer service.                                                                                                    |

### Diagnosis and troubleshooting ACT 600TH

| INCIDENT          | CAUSE                                                                                                    | CONSEQUENCE                                             | TROUBLESHOOTING                                                                                                    |
|-------------------|----------------------------------------------------------------------------------------------------|---------------------------------------------------------|----------------------------------------------------------------------------------------------------|
| W03: ACT TEMP.    | The controller<br>temperature is<br>between 65 and 75 °C<br>but does not exceed<br>the authorized limit. |                                                         | <ul> <li>Check the controller cooling circuit: ventilation grid.</li> <li>Reduce the working pressure or the flowrate.</li> </ul>                                                                      |
| W04: PUMP TEMP.   | Pump temperature is<br>between 60 and<br>70 °C (ATP) or 75 and<br>85 °C (ATH).                           |                                                         | <ul> <li>Check the pump ventilation.</li> <li>Reduce the working pressure or the flowrate.</li> </ul>                                                                                                  |
| D01: EXT SAFETY   | The external security<br>contact on the REMOTE<br>CONTROL connector is<br>activated.                     | The controller stops the motor. The pump can't restart. | <ul> <li>Test the external safety<br/>devices (contact 31 - 32).</li> <li>Repair the fault and press<br/>START to restart.</li> </ul>                                                                  |
| D02: DLY SOFTWARE | Soft counter default.                                                                                    |                                                         | <ul> <li>Reinitialize the controller<br/>with the main switch (0/1).</li> <li>If the fault happens again,<br/><i>Contact customer service.</i></li> </ul>                                              |
| D03: ACT TEMP.    | <ul> <li>Controller temperature<br/>exeeds the authorized<br/>limit ( &gt; 75°C).</li> </ul>             |                                                         | <ul> <li>Check that the cooling<br/>circuit is operating correctly:<br/>ventilation grid.</li> </ul>                                                                                                   |
| D04: PUMP TEMP.   | The pump motor<br>temperature exceeds<br>the authorized limit.                                           |                                                         | <ul> <li>Check that the cooling circuit is operating correctly.</li> <li>Reduce the working pressure or the flowrate.</li> <li>If the fault happens again, <i>Contact customer service.</i></li> </ul> |
| D05: HALL SENSORS | Not used.                                                                                                |                                                         |                                                                                                    |
| D06: START FAULT  | Not used.                                                                                                |                                                         |                                                                                                    |
| D07: PUMP CURRENT | Motor overcurrent or<br>Hall sensor defaults.                                                            | Starting current too high.                              | <ul> <li>Reinitialize the controller<br/>with the main switch (0/1).</li> <li>If the fault happens again,<br/><i>Contact customer service.</i></li> </ul>                                              |
| D08: NO CONNECT   | Pump not connected.                                                                                      | The pump can't start up.                                | Check the cable connection.                                                                                                    |
| D09: HIGH PRESS.  | Not used.                                                                                                |                                                         |                                                                                                    |

# ACT 600TH preventive maintenance intervals

| Maintenance display                 | Pump maintenance intervals are signalled by the red fault indicator flashing, and the display "W02 = Pump maintenance" message.                                                                                                    |  |
|-------------------------------------|----------------------------------------------------------------------------------------------------|--|
|                                     | A pump operating time counter is available in the controller's inter-<br>nal memory and can be consulted over the serial link ( <b>C 815</b> ,<br><b>STA</b> command).                                                                                                    |  |
| Maintenance intervals               | For continuous operation, the maintenance frequency is two years.<br>However, specific operating conditions may reduce this interval (high<br>pressure, cycle pumping, temperature). It could be necessary to set<br>the maintenance counter using the serial link ( <b>C 815</b> ,<br><b>SET1</b> command).<br>For further information, we advise contacting the nearest Service<br>Center. Maintenance operations are performed by our Service Cen-<br>ters. |  |
| Resetting of «Time bearing» counter | After a ball bearing replacement at one of our Service centers, it is necessary to reset the TIME BEARING counter. Refer to ( <b>E 365)</b> page 5/5).                                                                                                    |  |

### Pump running-in using ACT 600TH

| The pump must<br>undergo a running-in<br>operation | It consists of pump operation cycles at different speeds to distribute gradually and regularly thee grease through the ball bearings.  |                               |
|----------------------------------------------------|----------------------------------------------------------------------------------------------------|-------------------------------|
| Running-in after ball                              | Running-in program N°1                                                                                                    | Duration $\approx$ 23 hours   |
| bearings replacement                               | This operation is used to obtain the pump's initial performance in terms of reliability, noise level, vibration and power consumption. |                               |
|                                                    | Running-in after ball bearing replacement is performed by Adixen repair Service Center.                                                |                               |
| Running-in after pump                              | Running-in program N°2                                                                                                    | Duration $\approx$ 6h40 hours |
| lubrication                                        | This operation is used to properly distribut bearing regreassing.                                                                      | e the grease after ball:      |

The running-in consists of conducting Start/Stop sequences at various speeds.

| A | phase of | f identical | sequences | is performed. |  |
|---|----------|-------------|-----------|---------------|--|
|   |          |             |           |               |  |

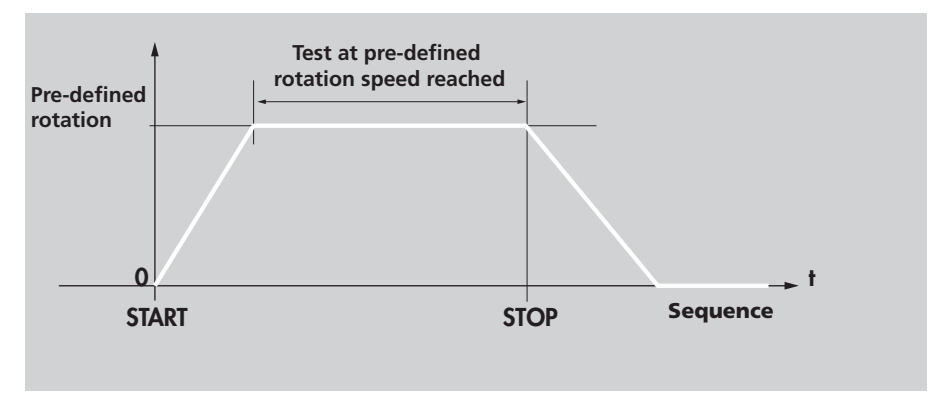

During the running-in, the cycle and phase counters are decremented to display.

| PROG: 1 | STOP     |  |
|---------|----------|--|
| PH:0    | CYCLE: 0 |  |

The running-in is complete

### Pump running-in using ACT 600TH

Running-in procedure

- Blank off turbo inlet for protection.

- Let the pump operate 10 minutes at atmospheric pressure.

- Then, connect the primary pump and operate at ultimate pressure (the cooling has been started up).

- Start the running-in operation as follows:

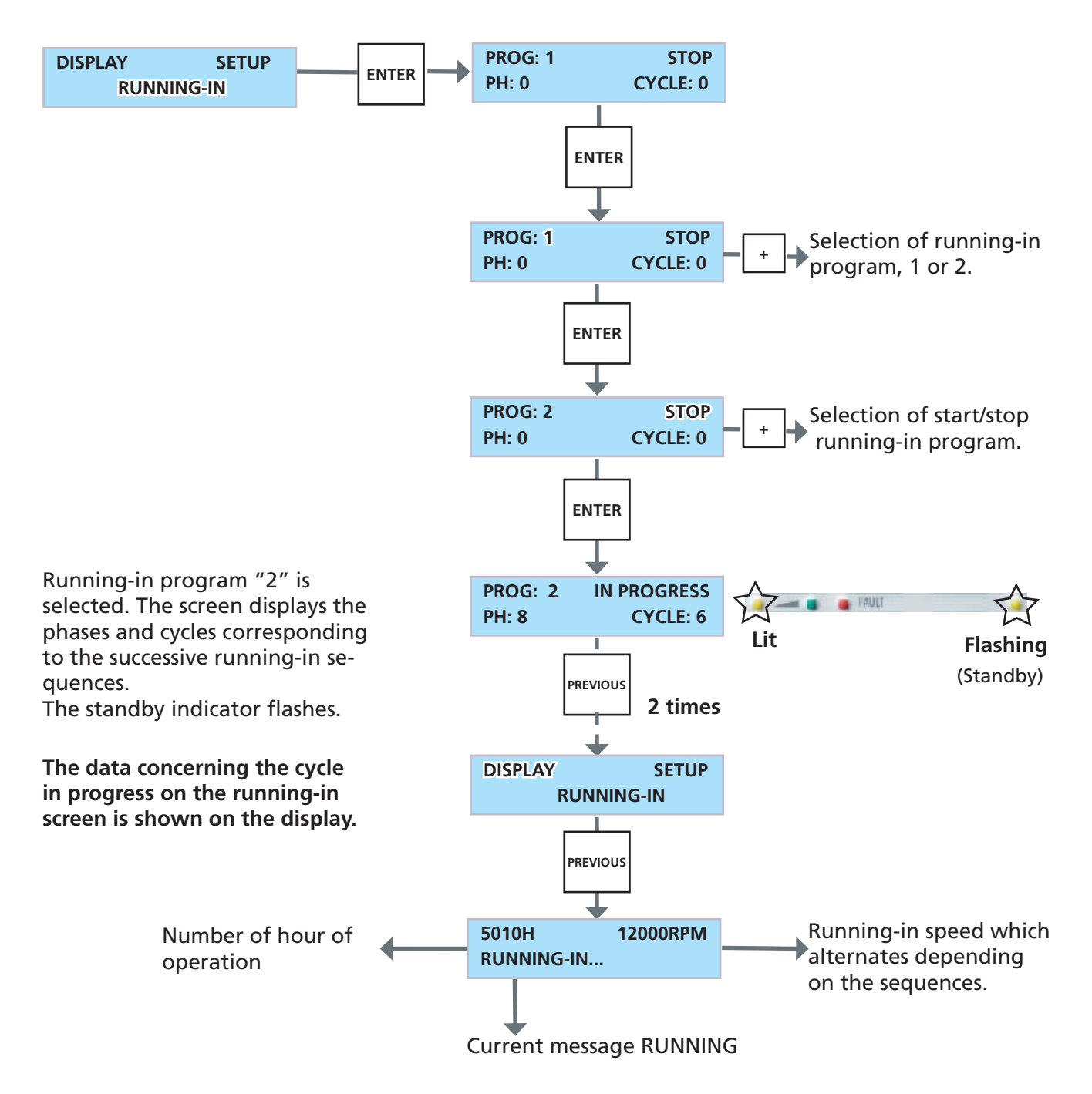

### Pump running-in using ACT 600TH

If a problem occurs during running-in

The controller displays:

PROG 2 FAULT PH 1 CYCLE 2

and the program is stopped. Remedy to the problem and start again the running-in operation.

During the running-in cycles:

- the START / STOP / STANDBY keys are desactivated,
- access to the SETUP menu is impossible,
- access to the DISPLAY menu is possible.

We advise you against stopping the running-in procedure.

If a power failure occurs during running-in

The controller displays:

5600H ORPM READY TO START !

and the Standby indicator light is lit on. The running-in operation has been stopped and **it must be started again**.

**Principle** The ball bearings can be regreased 2 times before the bearings to be changed.

The maintenance counter allows to account for these different operations (0-1-2) and to set their frequency limits (in hours).

When leaving the factory, the "MAINTENANCE" counter set to "0" and the frequency fixed at 10000 hours (\*): this can be modified depending on the defined values in the greasing schedule (**D30** of pump User's manual) or on acquired process knowledge Maintenance operations are automatically displayed by the controller since this reset.

The user will have to perform the regreasings or ball bearing replacement and to increase the maintenance counter.

Example of operation with a maintenance frequency fixed to 10000 hours (\*).

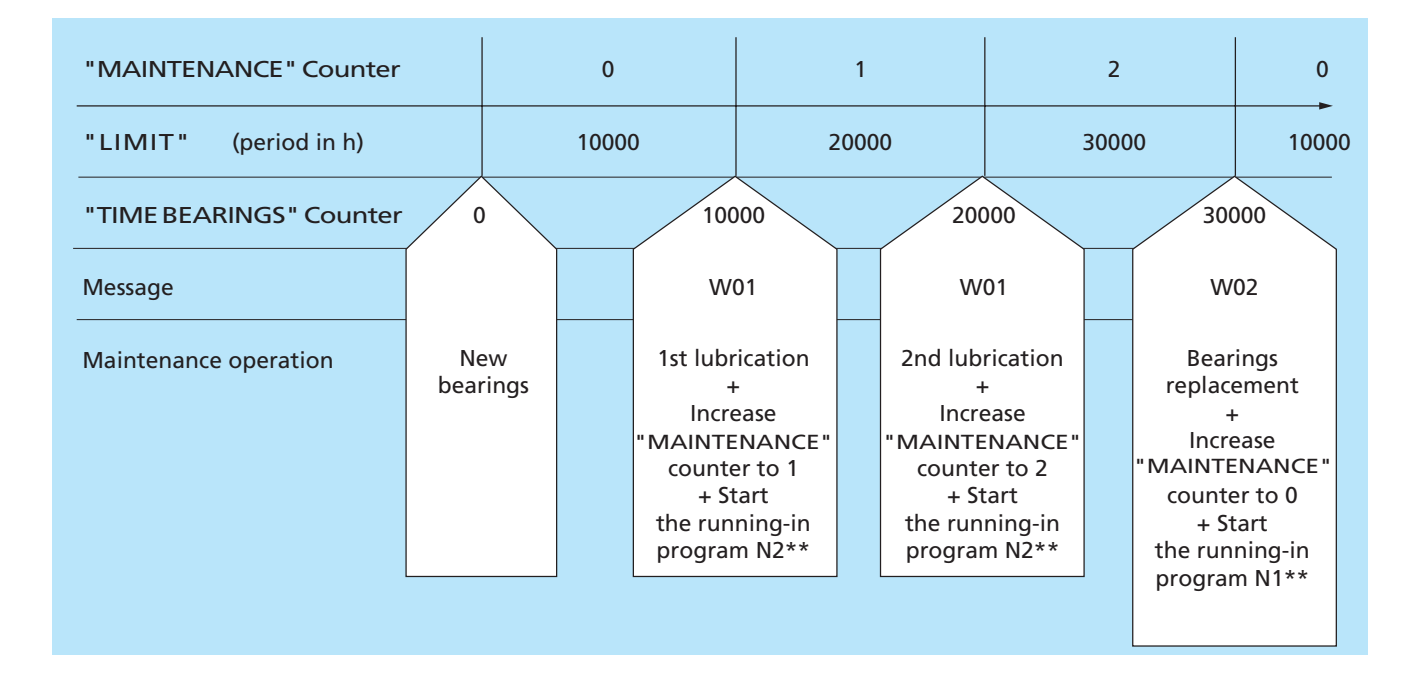

\* The maintenance frequency for regreasing or ball bearing replacement could be modified along the life time of the bearings: it could be justified by a process evolution, or the user's application knowledge

\*\* In all cases, wait for the display of running-in «Stop».

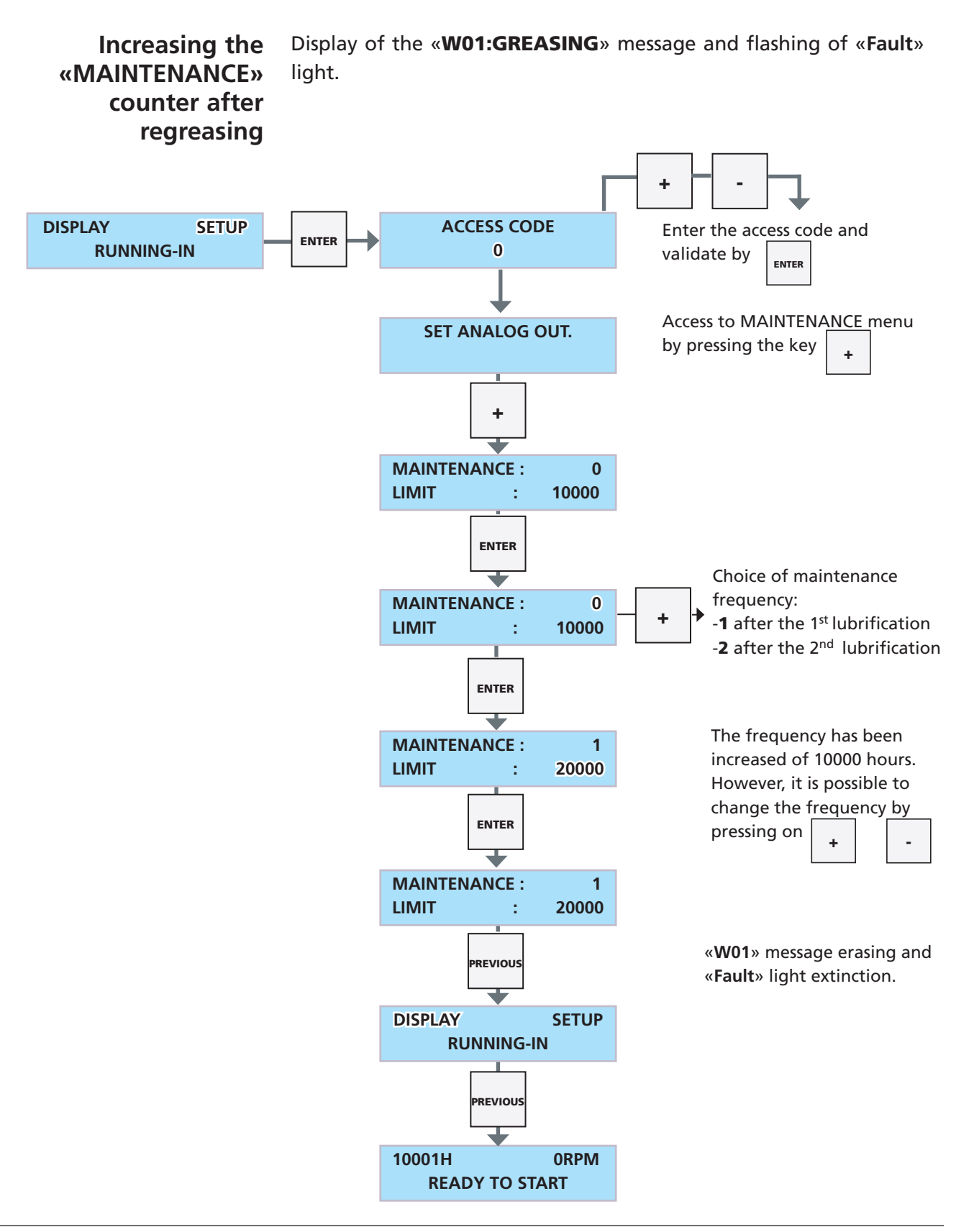

#### **«MAINTENANCE»** counter resetting after ball bearing replacement CAUTION This operation is only performed by our Service Center, after ball bearing replacement. Display of the «W02 : PUMP MAINTEN.» message and flashing of «Fault» light. ÷ ACCESS CODE DISPLAY SETUP ENTER Enter the access code and validate **RUNNING-ING** 0 by ENTER SET ANALOG OUT. Access to MAINTENANCE menu by pressing the key + ÷ L **MAINTENANCE :** 2 LIMIT : 30000 ENTER **MAINTENANCE :** 2 Reset of the counter LIMIT : 30000 ENTER + MAINTENANCE 0 Possibility to change the ÷ LIMIT : 10000 value of frequency To validate ENTER next page

«MAINTENANCE» counter resetting after ball bearing replacement (Cdt).

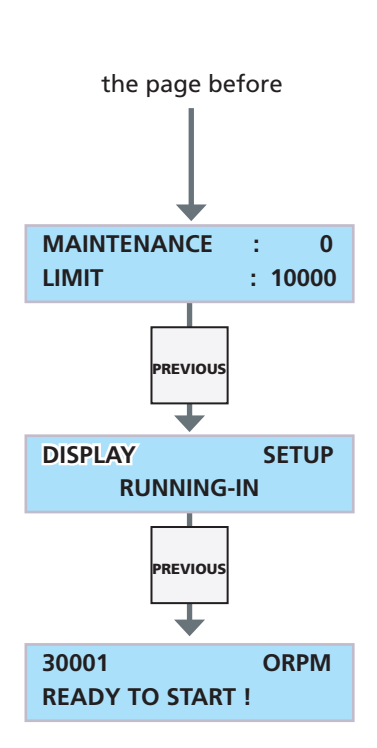

«W02» message is erased and «Fault» light extinction.

After a ball bearing replacement at our Service Center, it is necessary to reset the **TIME BEARING** counter as follows:

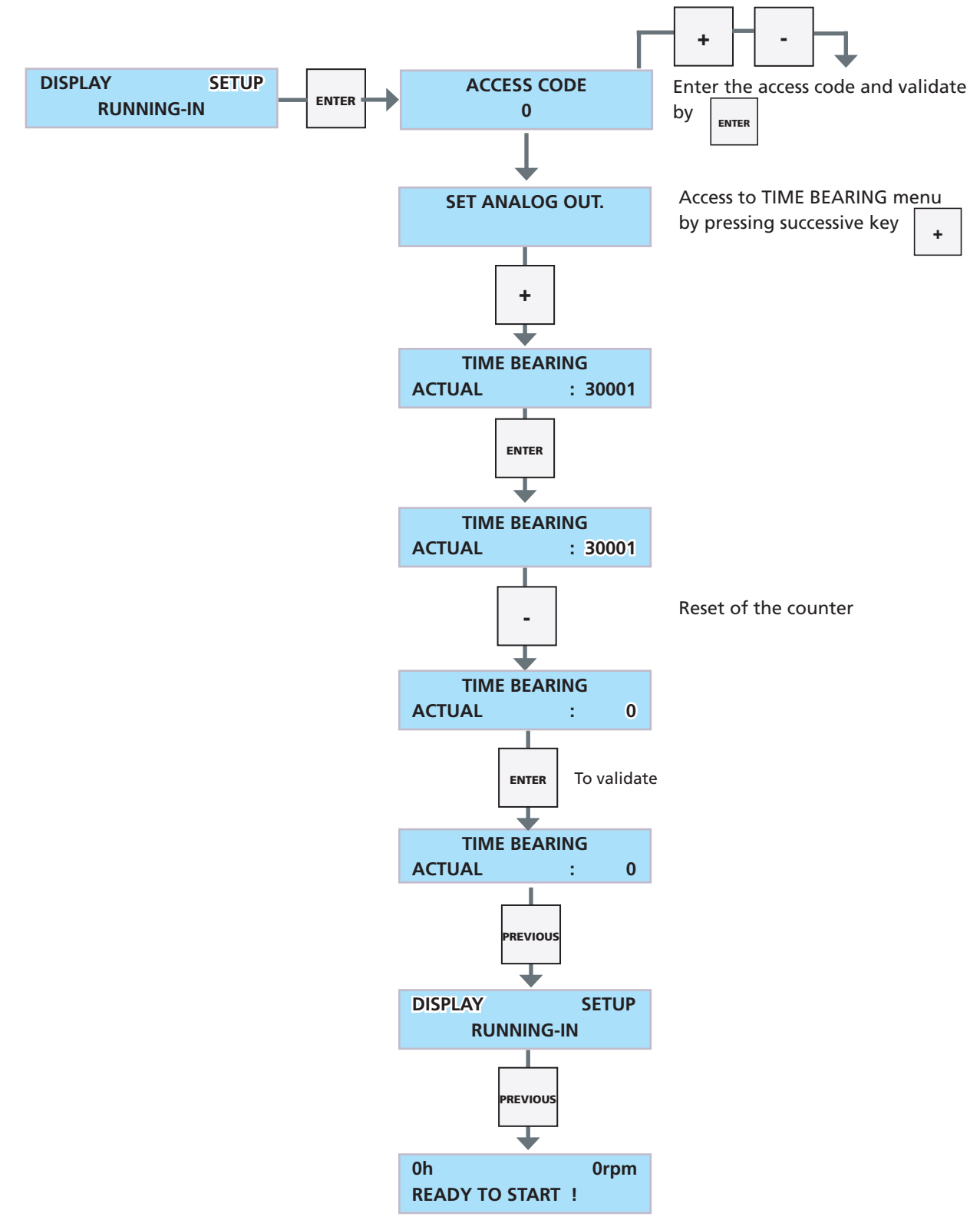

### Spare parts - Instructions of use

#### Replacement of parts and use of non genuine parts

Our products are designed to comply with current EC regulations and guarantee optimal operating conditions with maximum safety conditions for the user.

Any modification of the product made by the user is liable to lead to non-compliance with the regulations, or even to put into doubt the performance of the product and the user's safety.

Replacement of defective components with parts that are not genuine, jeopardizes the initial safety conditions of the equipment.

In such cases, the EC declaration of conformity becomes null: The manufacturer withdraws responsibility for such operations.

Besides, counterfeiting and unfair trading of parts are condemned under civil and criminal laws.

The manufacturer urges the user not to use «imitation parts», or the misappropriation and pirating of intellectual property performed by some dishonest operators.

The manufacturer supplies maintenance components, spare parts or kits to perform the maintenance of its products ( $\blacksquare$  F).

ACT 600TH spare parts for first level of maintenance

Spare parts

| Description         | Quantity |
|---------------------|----------|
| Fuse 6.3A 250 V HBC | 2        |

#### CHINA

Alcatel Vacuum Technology, Shanghai N°82 Lane 887 Zuchongzhi Road Zhangjiang High-Tech Park, Shanghai 201203 China Tel. (86) 21 5027 0628 Fax. (86) 21 3895 3815

#### GERMANY

Alcatel Hochvakuumtechnik GmbH Am Kreuzeck 10 - Postfach 1151 97877 Wertheim Germany Tel. (49) 9342 9610 0 Fax. (49) 9342 9610 30

#### INDIA

Alcatel Vacuum Technology India Deepak 812, 8th Floor, Park Centra, Sector-30, Gurgaon - Haryana - 122 001 INDIA Tel. (91) 124-4737777 Fax. (91) 124-4737799

#### ITALY

Alcatel Vacuum Systems Via Trento, 30 20059 Vimercate (Mi) Italy Tel. (39) 0396 86 38 55 Fax. (39) 039 66 71 25

#### JAPAN

Alcatel-Lucent Japan Ltd. 1-9-4 Kita Shin-Yokohama Kohoku-ku Yokohama, Kanagawa 223-0059 Japan Tel. (81) 3 6431 7130 Fax. (81) 45 544 0049

#### KOREA

Alcatel Vacuum Technology Korea 315-2 Banwol-dong, Hawsung-si, 445-330 Kyungki-do, South Korea Tel. (82) 031-206-6277 Fax. (82) 031-204-6279

#### NETHERLANDS

ALCATEL Vacuum Technology Benelux Landzichtweg 60 NL 4105 DP Culemborg The Netherlands Tel. (31) 345 478 400 Fax. (31) 345 531 076

#### SINGAPORE

Alcatel-Lucent Singapore 49 Jalan Pemimpin #01-02 APS Industrial Building 577203 Singapore Tel. (65) 6254 0828 Fax. (65) 6254 7018

#### SWEDEN

Adixen Sensistor AB. Box 76 SE-581 02 Linköping Sweden Tel. 46 (0)13 35 59 00 Fax. 46 (0)13 35 59 01

#### TAIWAN

Alcatel Vacuum Technology Taïwan No. 169-3, Sec.1, Kang-Leh Rd Song-Lin Village, Hsin-Feng 304 Hsin-Chu County Taïwan - R.O.C. Tel. (886) 3 559 9230 Fax.(886) 3559 9231

#### UNITED KINGDOM

Alcatel Vacuum Technology UK Ltd 8 Bain Square - Kirkton Campus Livingston - West Lothian EH54 7DQ - Scotland United Kingdom Tel. (44) 1 506 418 000 Fax. (44) 1 506 418 002

#### USA

Alcatel Vacuum Products 67, Sharp Street Hingham - MA 02043 USA Tel. (1) 781 331 4200 Fax. (1) 781 331 4230

Alcatel Vacuum Technology France - 98, avenue de Brogny - BP 2069 - 74009 Annecy cedex - FRANCE Tel. (33) 4 50 65 77 77 - Fax. (33) 4 50 65 77 89 Web site: www.adixen.com